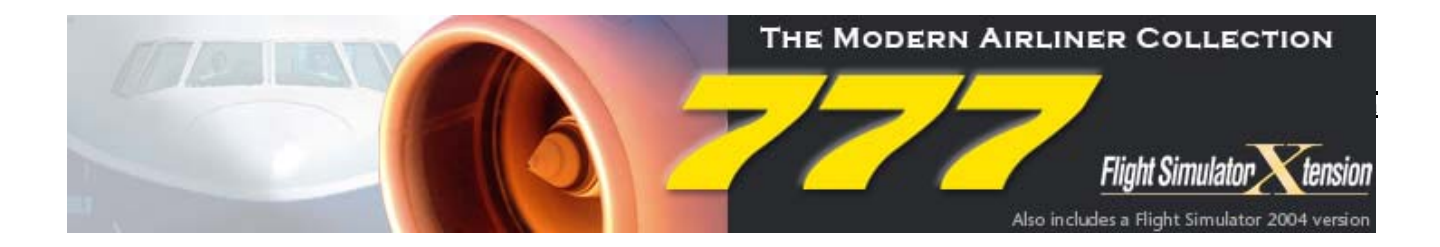

#### A SAMPLE FLIGHT FOR WILCO FEELTHERE BOEING 777 -300/400/500 EGCC TO EGLL

Ву

N HERRERA

This is my fourth sample flight with feelthere Wilco and my fourth add-on on flight simulator. If you are a beginner and just added feelthere Wilco Boeing 777 to your collection this manual shall help you. I recommend that you press P to pause the simulator when you are reading it step by step.

1. Start MS Flight simulator 2004 or FSX

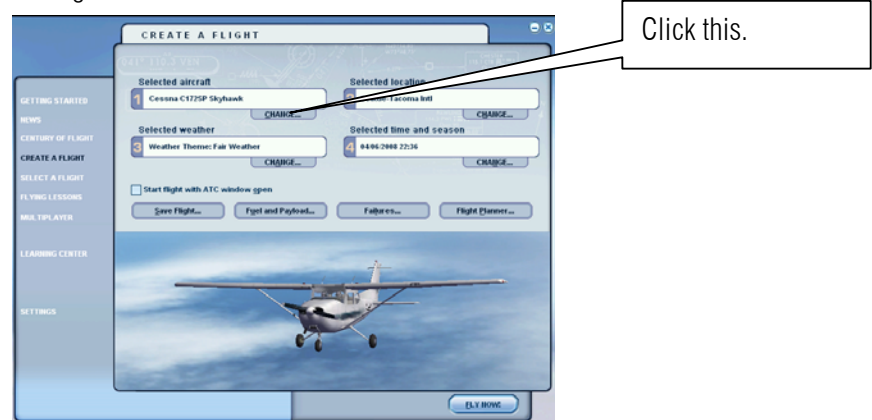

2. Change the setting as shown below. Select Boeing feelthere Wilco. Aircraft model 777-200ER .Click ok.

|                                                                   | Click this. And select Boeing feelthere Wilco. |
|-------------------------------------------------------------------|------------------------------------------------|
| SELECT AIRCRAFT                                                   |                                                |
| Aircraft manufacturer Description                                 |                                                |
| Boeing 1 cell her e Wiko Boeing 777-200<br>Developed by www.forth |                                                |
| Aircraft model Program www.wikcopub.com                           |                                                |
| Please set general realism slider to maximum.                     |                                                |
| Boeing House Performance specifications                           |                                                |
| ATC name Cruise Speed                                             |                                                |
| N327FW Change Hiddh 0.44 555 mph 672 kmh<br>Engine options        |                                                |
| 3. Click the flight planner button                                | to fly from Manchester UK to London Heathrow   |
|                                                                   |                                                |
| FLIGHT PLANNER                                                    |                                                |
| CREATE EDIT                                                       |                                                |
|                                                                   |                                                |
| 1. Choose departure location                                      |                                                |
| Click Select to choose an airport.                                |                                                |
| - 2 Choose destination                                            |                                                |
|                                                                   | Click this                                     |
| Click Select to choose an airport.                                | ct                                             |
| 3. Choose flight plan type                                        |                                                |
| Qrr (Visual Flight Rules ) ⊙IFR (Instrument Flight Rules )        |                                                |
|                                                                   |                                                |

4. Select the departure Airport so I want to depart from Manchester international airport the Airport ID code is EGCC and the runway is 6L

|                              | SELECT AIR                                                                                     | PORT    |                                        |                |                     |     |
|------------------------------|------------------------------------------------------------------------------------------------|---------|----------------------------------------|----------------|---------------------|-----|
|                              | Search for:<br>Airport <u>n</u> ame:                                                           | o Minis | Airpor                                 | rt ID:         | Airport city:       |     |
|                              | Search results: ( 3 airports found )                                                           |         |                                        |                |                     |     |
|                              | Name                                                                                           | ID      | City                                   | State / Prov.  | Country / Region    |     |
| Step 1 Select United Kingdom | Manchester<br>Woodford                                                                         | EGCB    | Manchester<br>Manchester<br>Manchester |                | Step 3 Select E     | GCC |
| Step 2 Select Manchester     | Filler search results<br><u>Country/Region</u><br>United Kingdom<br>Ci <b>ty</b><br>Manchester | by      | <b>V</b>                               | State/Province |                     |     |
|                              | Runway/Starting po                                                                             | sition  |                                        | ⊙ <u>S</u> ea  | rch default scenery |     |
| Step 4 Select runways 6L     |                                                                                                |         |                                        |                |                     |     |
|                              |                                                                                                |         | HEL                                    |                | ОК                  |     |
|                              |                                                                                                | Step 5  | Click ok wh                            | ien finish     |                     |     |

(I saw a lot of bad comment in youtube regarding starting on Runways, HEY! This is a Example remember? You can start To the any gate you want.)

5. Select the Destination Airport.

|                             | s                | ELECT AIRPOR                                             | T                                    |                                    |                            |                                                                                          | • 8      |
|-----------------------------|------------------|----------------------------------------------------------|--------------------------------------|------------------------------------|----------------------------|------------------------------------------------------------------------------------------|----------|
|                             | Air<br>Hi        | arch for:<br>rport <u>n</u> ame:<br>eathrow              | ·///                                 | Airpor                             | t ID: Air                  | port city:                                                                               |          |
| Step 1 Select United Kingdo | m <sup>Sea</sup> | arch <u>r</u> esults: ( 5 airpor                         | ts found ;                           | )                                  |                            | PAWUND                                                                                   |          |
|                             |                  | ame<br>atwick<br>eathrow<br>ondon City<br>uton           | ID<br>EGKK<br>EGLL -<br>EGLC<br>EGGW | City<br>London<br>London<br>London | State / Prov.              | Country / Region<br>United Kingdom<br>United Kingdom<br>United Kingdom<br>United Kingdom |          |
|                             |                  | tansted                                                  | EGSS                                 | London                             | Step 3 Se                  |                                                                                          | ect EGLL |
|                             |                  | er search results by —<br>ountry/Region<br>nited Kingdom |                                      | V                                  | State/ <u>P</u> rovince    |                                                                                          |          |
|                             |                  | fy<br>ondon                                              |                                      | V                                  | Clear Eilter               | )                                                                                        |          |
|                             |                  | /                                                        |                                      |                                    | ● <u>S</u> earc<br>○ Searc | h <b>default scenery</b><br>h add- <u>o</u> n scenery                                    |          |
| Step 2 Select Lon           | don              |                                                          |                                      | HEL                                |                            | L OK                                                                                     | <b>J</b> |

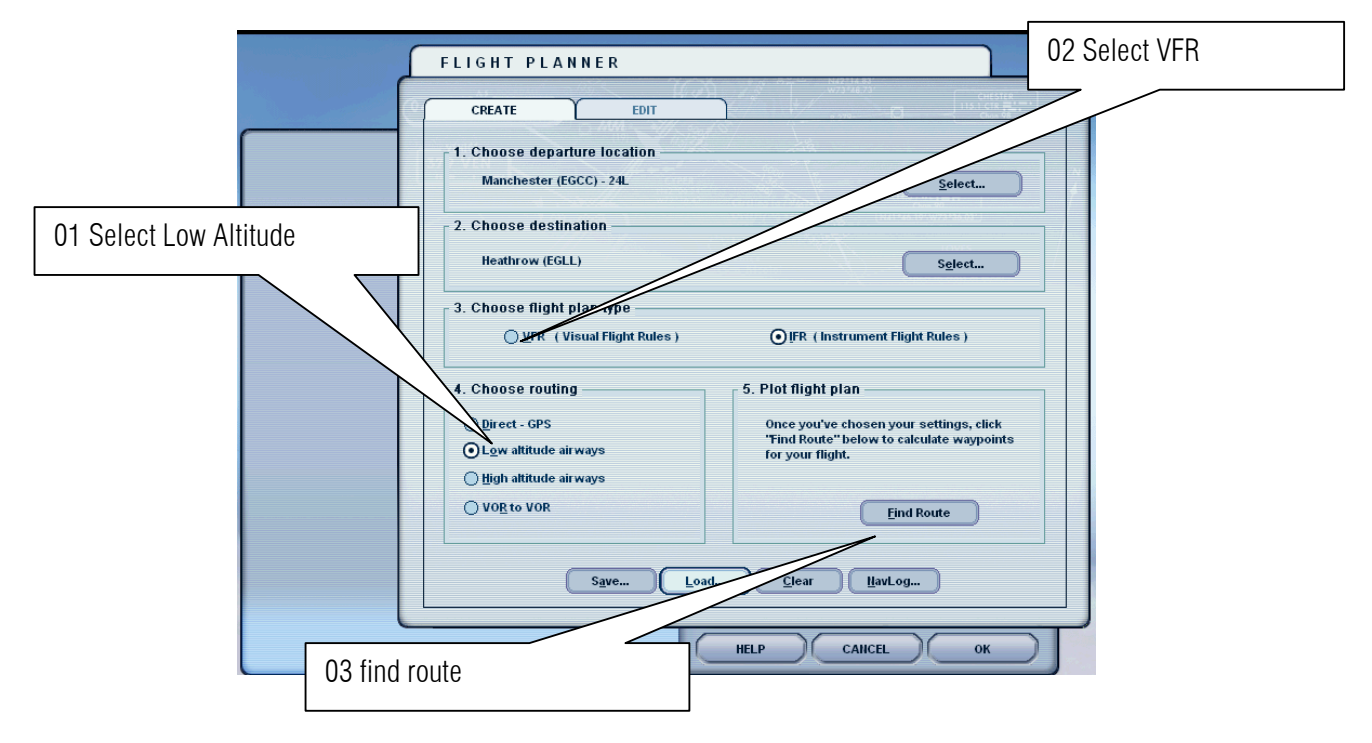

6. Since it not so far I want to select the low altitude because it's a 30 min Ride

7. The flight planner will show your Waypoints let us save it for future games.

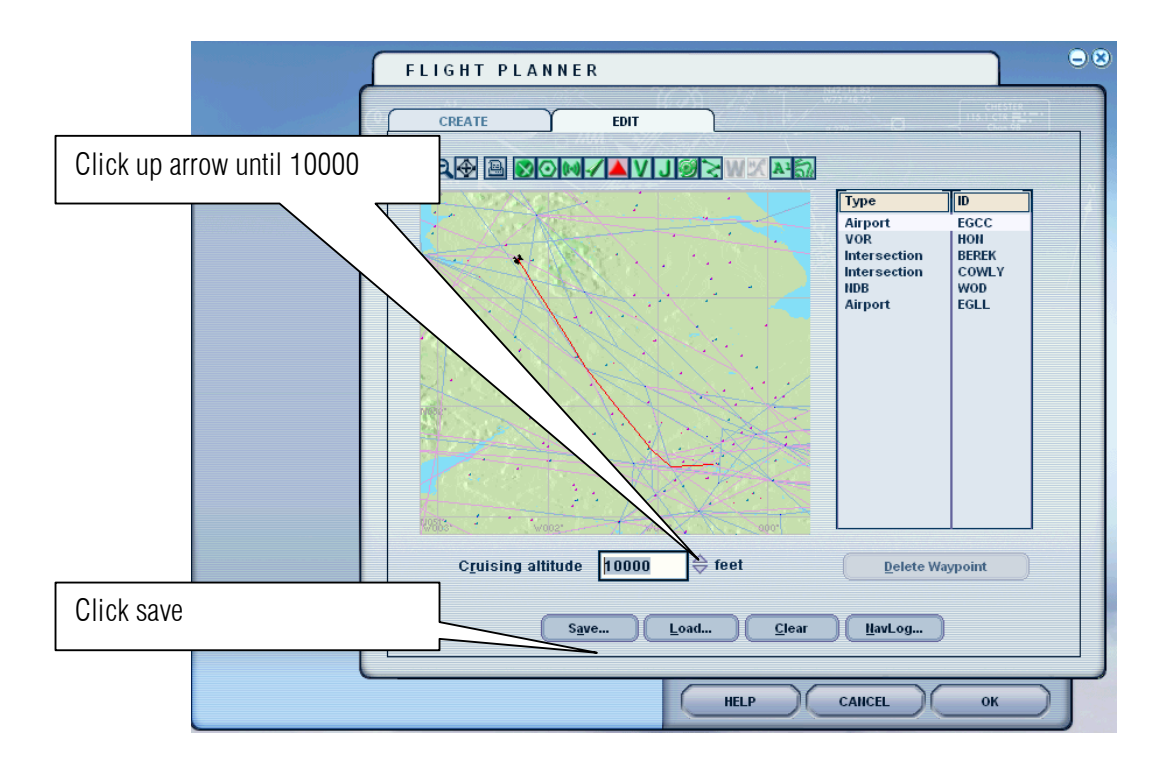

8. Click save

| FLIGHT PLANNER                                                                                                    | Click save |
|----------------------------------------------------------------------------------------------------|------------|
|                                                                                                    | UTICK SAVE |
| CREATE EDIT                                                                                                    | 5/         |
|                                                                                                    |            |
|                                                                                                    |            |
| Airport EGO                                                                                                    |            |
| VOR COMIN                                                                                                    |            |
| Save Flight Plan                                                                                                    |            |
| File name: Folders: OK EGLL                                                                                                    |            |
| Inchester to Heathrow, PLN C:\ Viight simulator files                                                                                                    |            |
| IFR Basa AB to Fott Ma                                                                                                    |            |
| IFR Bristol to Heathrow =                                                                                                    |            |
| IFR Sangley AB to Ninc Concerning Concerning Conce                                                                                                    |            |
| VFR Clark Init to Ninoy                                                                                                    |            |
| Shua file to hear Drivee                                                                                                    |            |
| Flight Plan Files ▼ ■ c: 0S ▼                                                                                                    |            |
|                                                                                                    |            |
|                                                                                                    |            |
| $C\underline{r}uising altitude 25000 \end{tabular} \overline{r}eet \underline{\underline{D}}elete Waypoint \\ \underline{\underline{D}}elete Waypoint \\ \underline{D}elete Waypoint \\ \underline{D}elete Waypoint \\ $ |            |
|                                                                                                    |            |
| Save Load Clear HavLog                                                                                                    |            |
|                                                                                                    |            |
|                                                                                                    |            |
| HELP CANCEL OK                                                                                                    |            |

9. Select ok button.

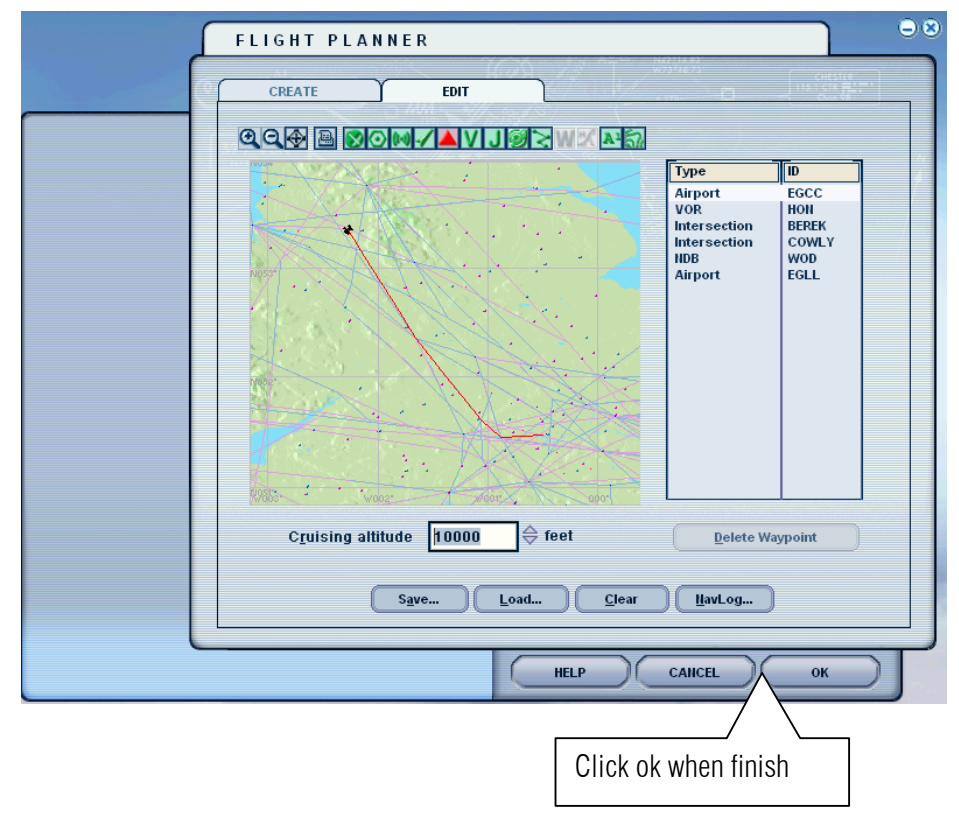

#### 10. Click the Yes button.

| FLIGHT PLANNER 🔍                                                                                             |
|----------------------------------------------------------------------------------------------------|
| CREATE EDIT                                                                                                  |
|                                                                                                    |
| Type D   Airport EGCC   Vor Holl   Intersection COWLY   IDB EGLL                                             |
| Do you want Flight Simulator to move your<br>aircraft to the departure airport listed on the<br>flight plan? |
| Cruising altitude 25000 \$ feet Delete Waypoint                                                              |
| Sgve Load Clear HavLog                                                                                       |
| HELP CARCEL OK                                                                                               |

#### 11. Click fly now

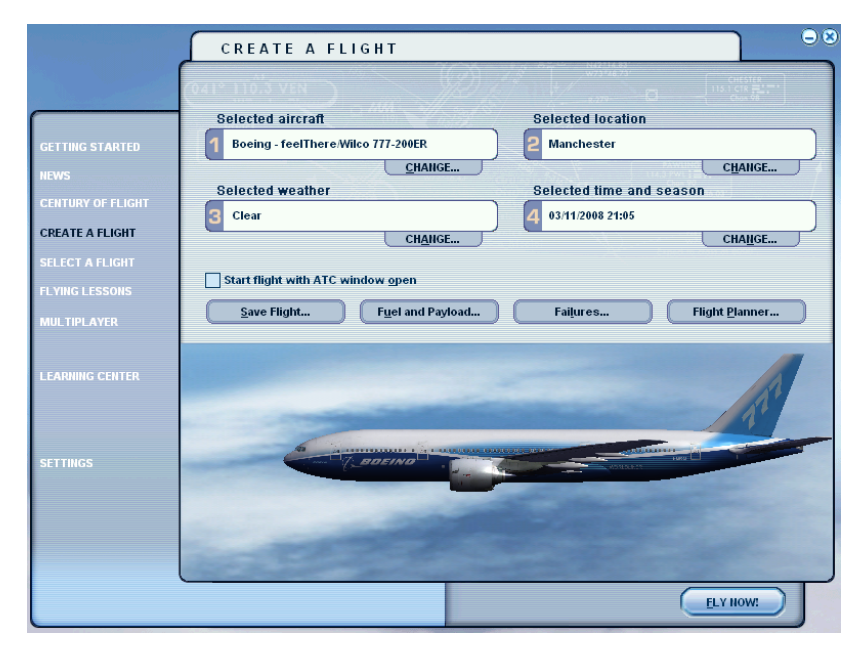

12. Wow! The beautiful cockpit panel of 777. What are we waiting for let us set up for take off. Make sure that the parking brakes is set if not press Ctrl + Period. Make sure that Throttle are in Idle if not press F1 on the keyboard.

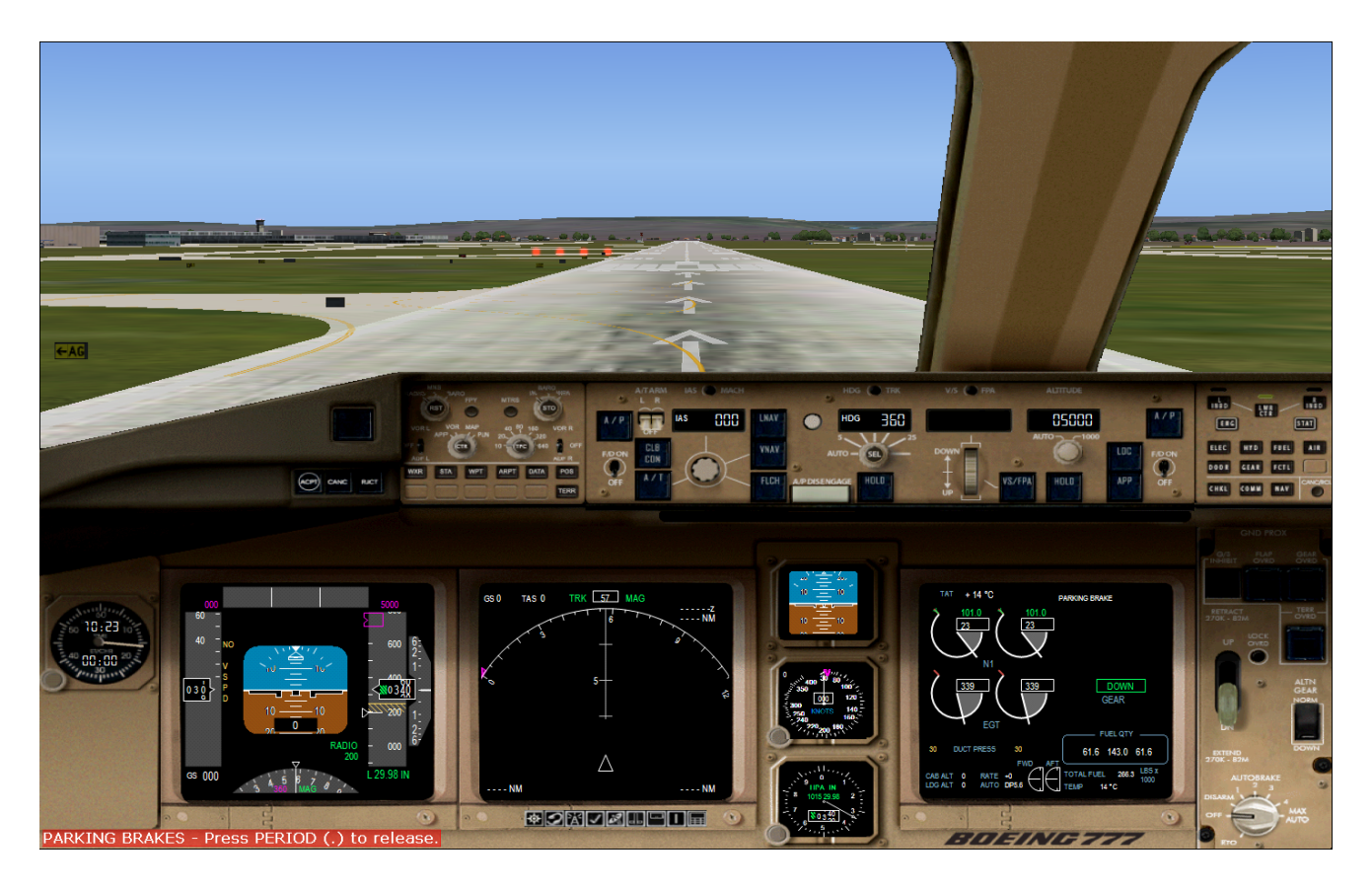

13. Press Shift + 6 on the keyboard or click the lower button to show the CDU.

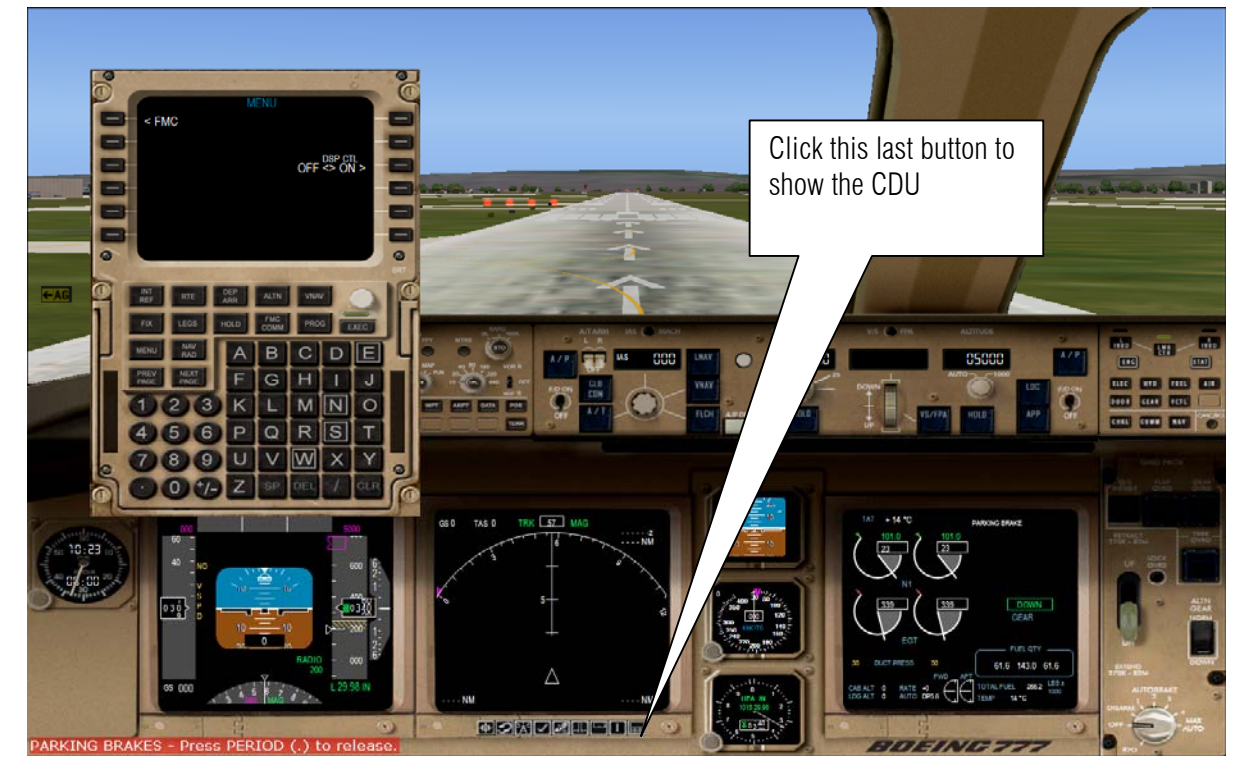

#### 14. INTRODCUTION ON CDU BUTTON

Show below is the keypad name for example 1L means 1<sup>st</sup> button on Left. 5R means 5<sup>th</sup> button on Right on so on.

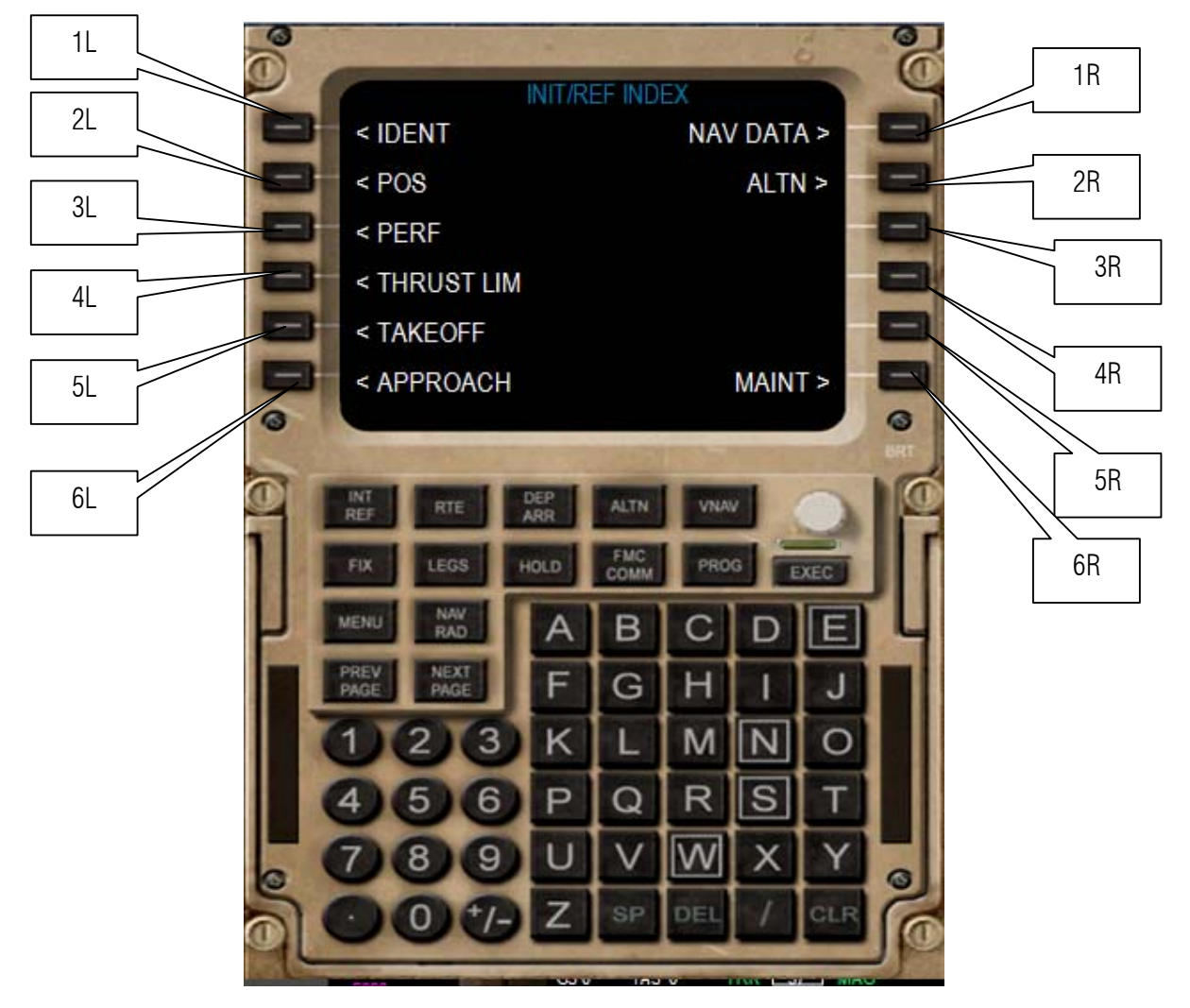

15. Click the INIT REF button to show the menus

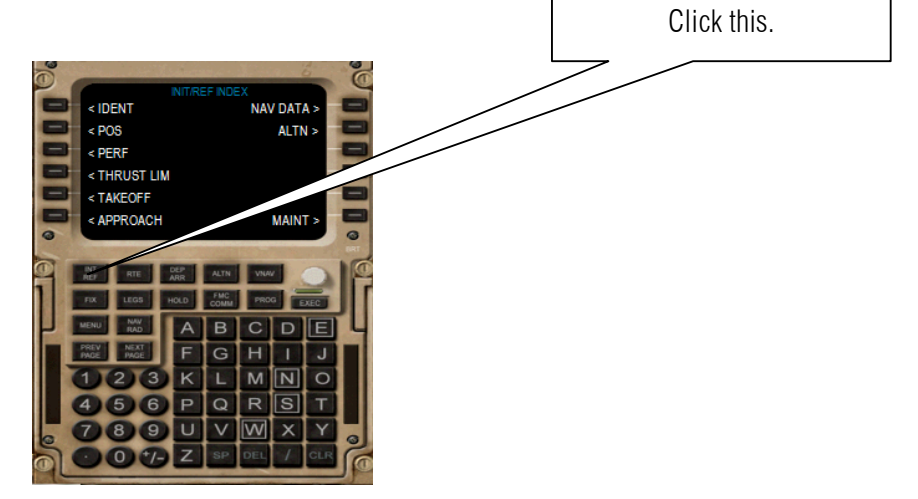

16. Click 2 L to set our position.

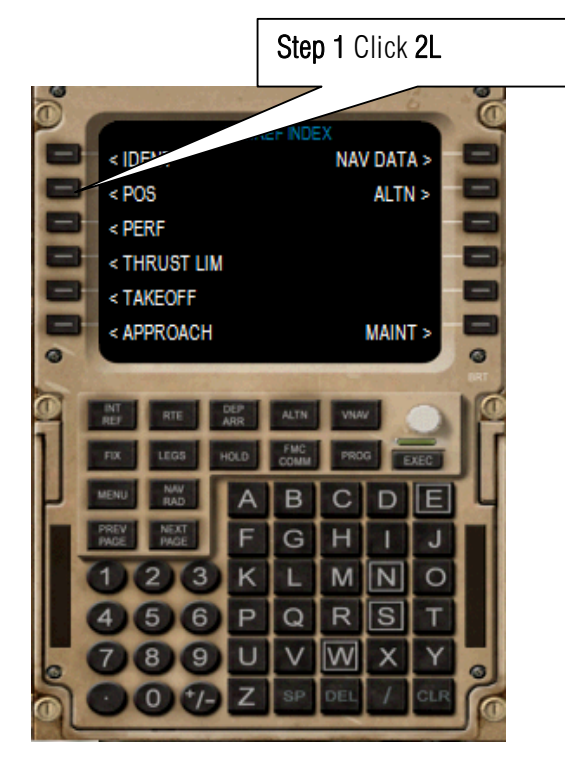

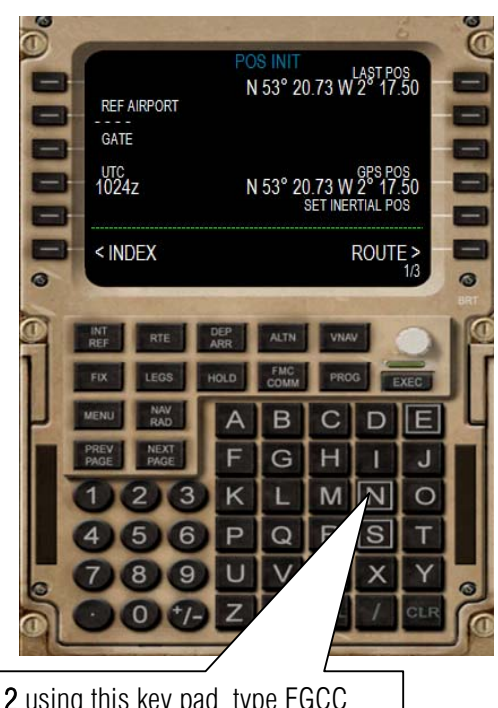

**Step 2** using this key pad type EGCC (Manchester's Navigation Name)

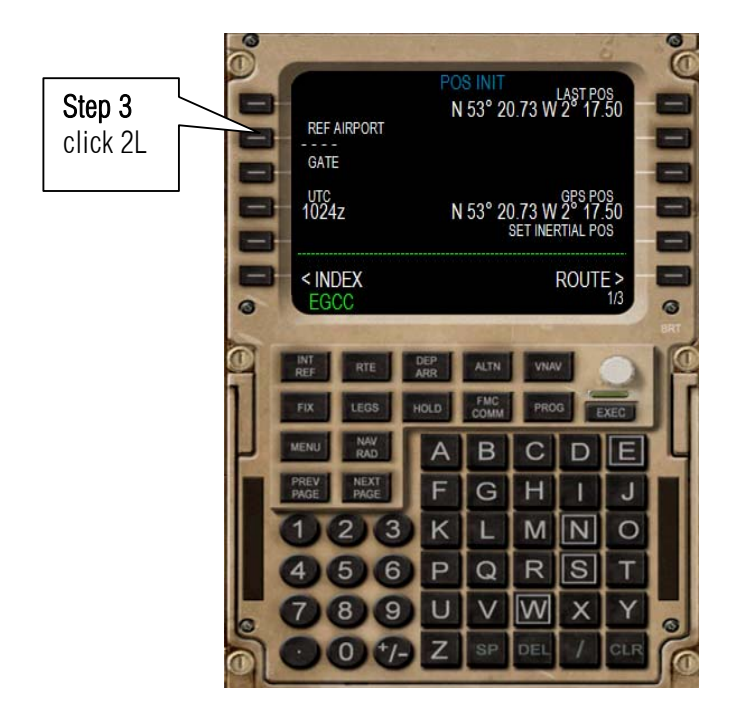

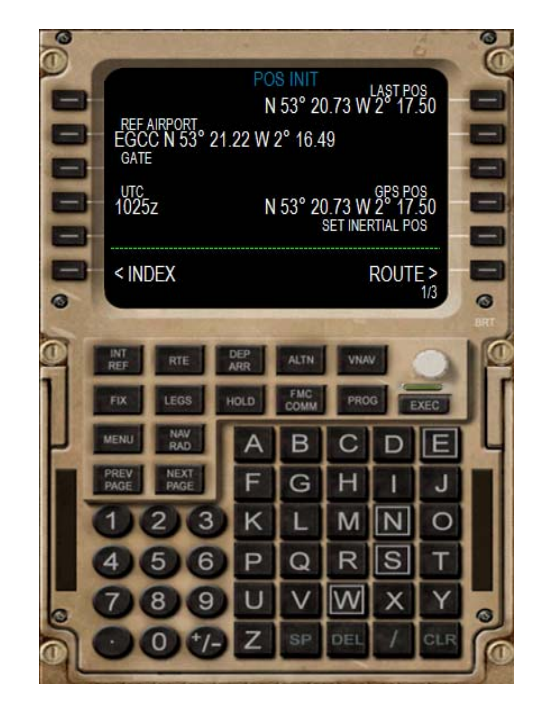

17. Let us set up the Performance

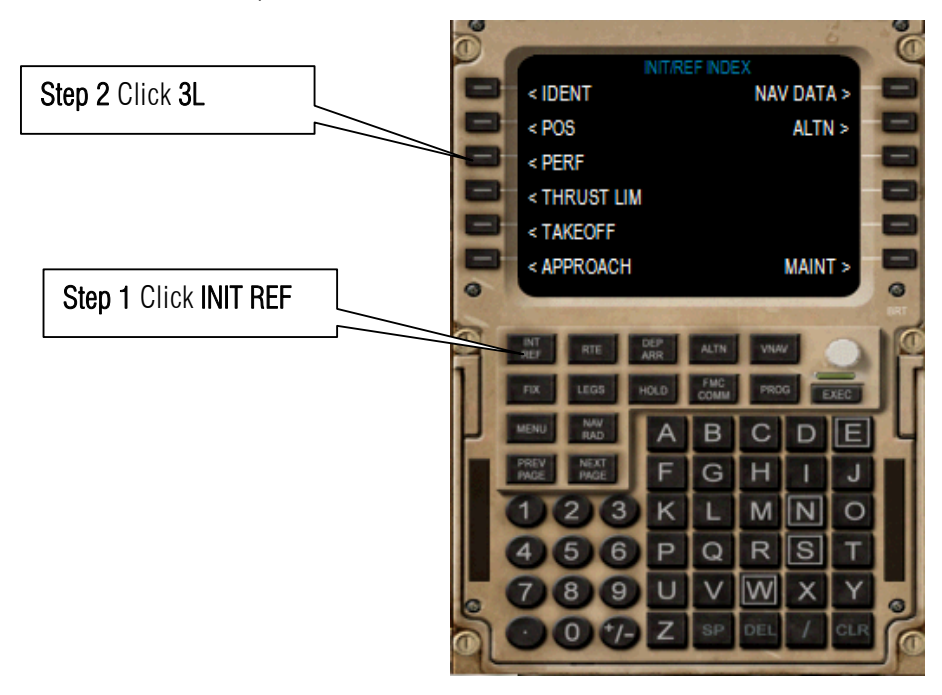

18. Let us enter the Zero Fuels Weight.

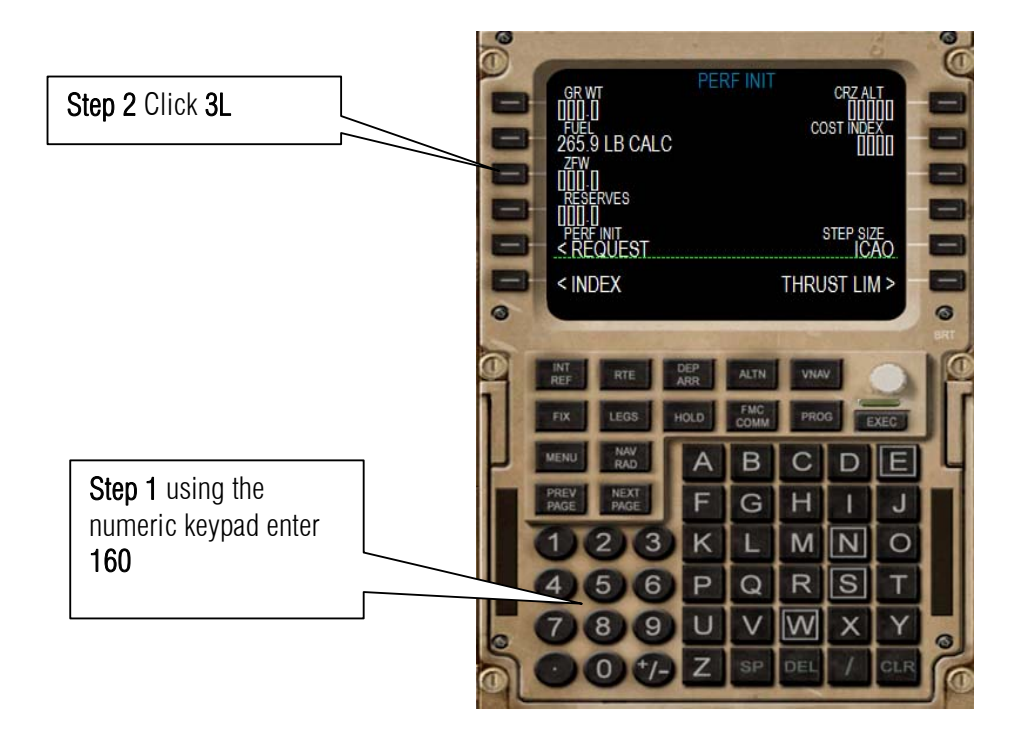

19. Let us enter the fuel reserve

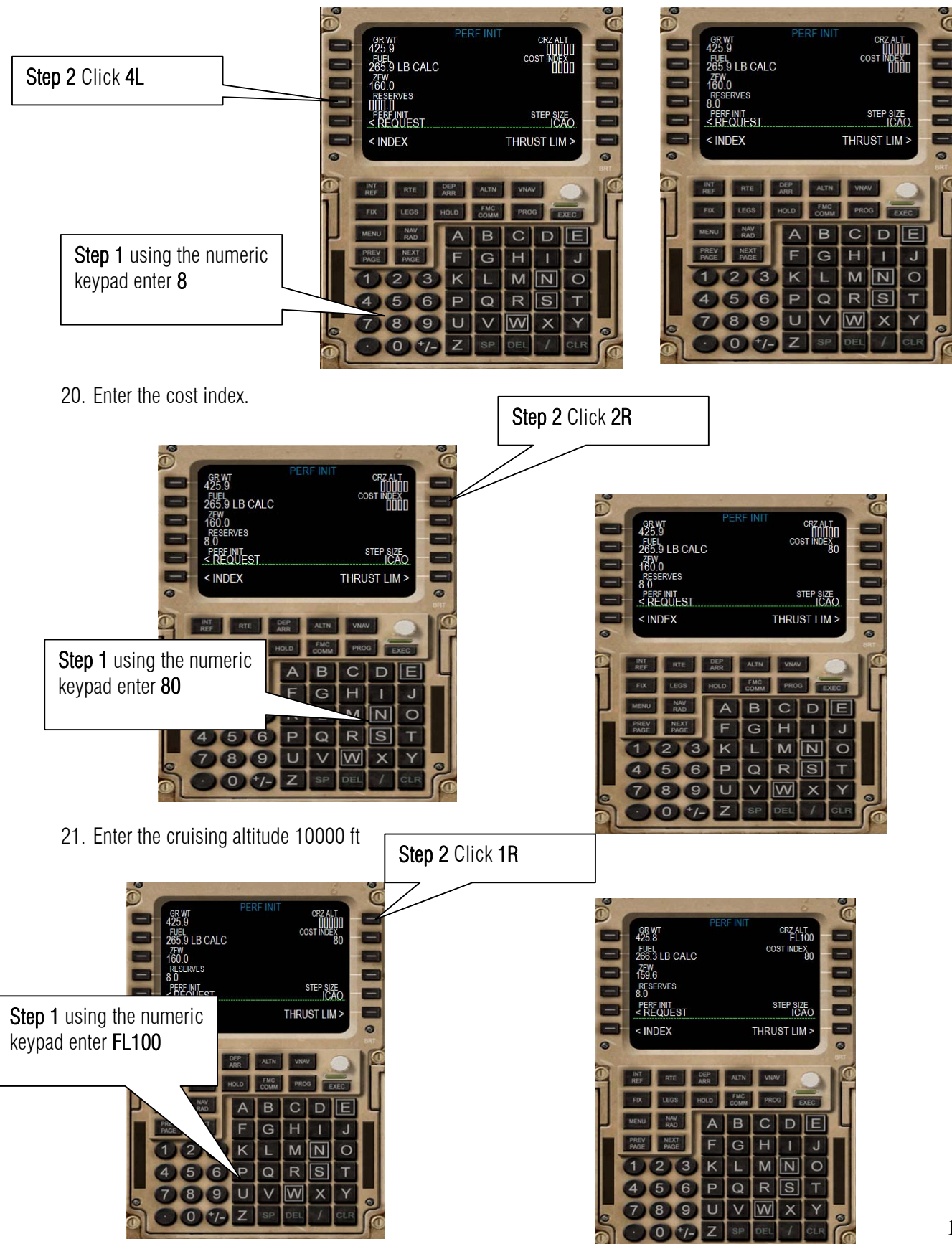

22. Let us enter our Departure and Arrival

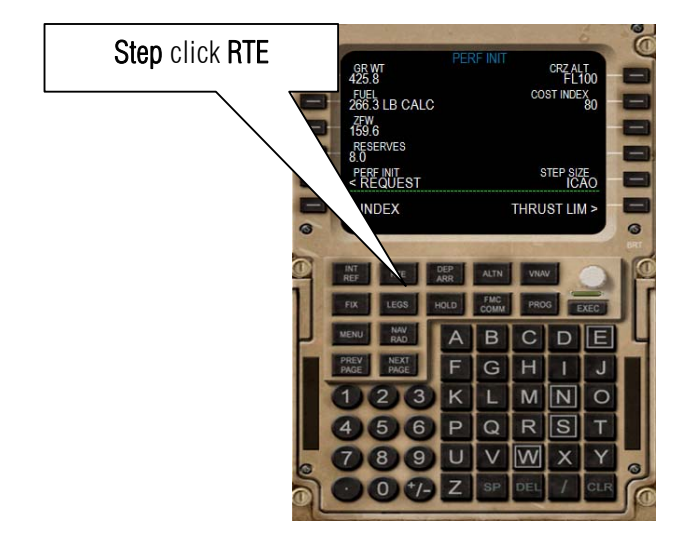

23. We shall depart from Manchester also know as EGCC and we shall Arrive on EGLL our Flight Number is BO 77. Using the Alpha and numeric keypad on the CDU enter the values.

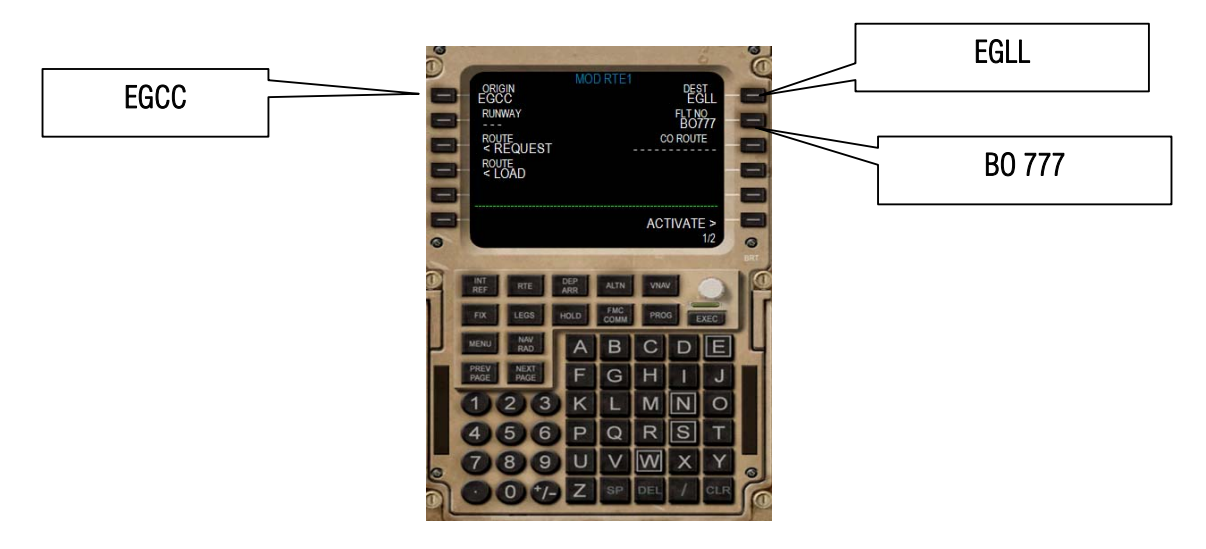

24. We are currently on Runway 6L so we can enter our runway position.

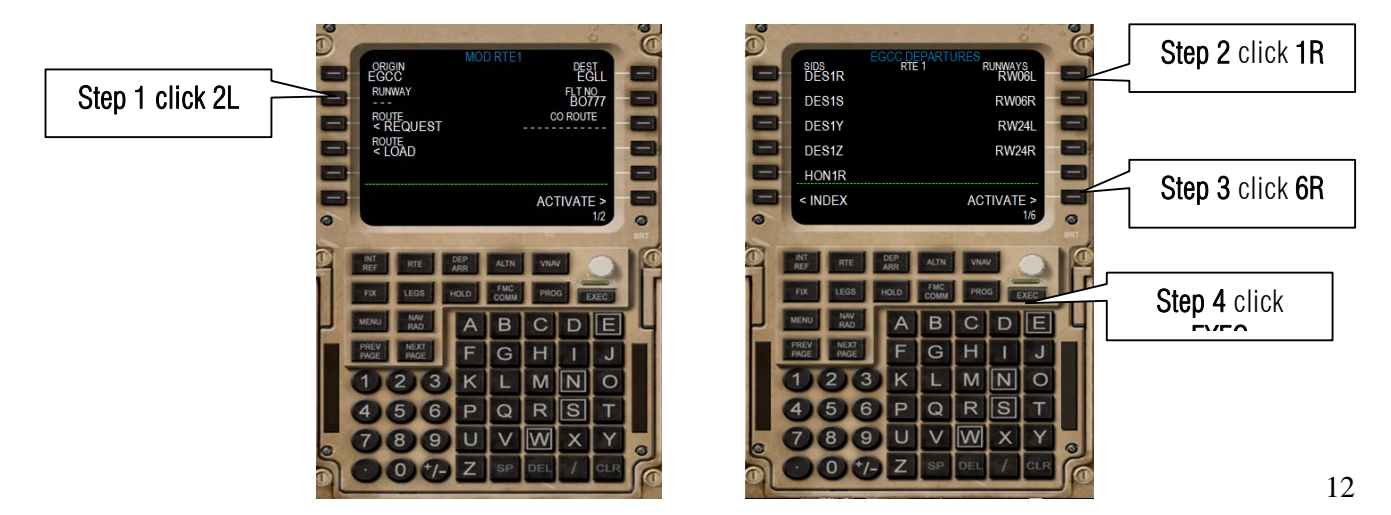

25. Let us enter our waypoint please have a look on page 4 on the names of our way points.

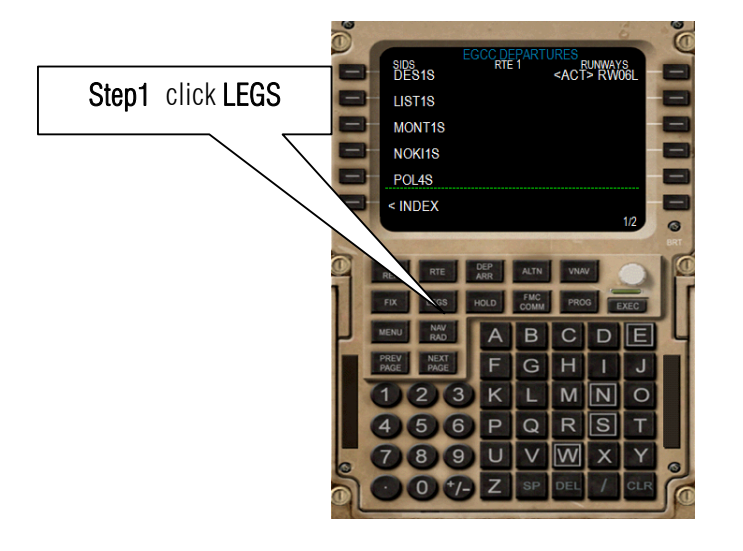

26. Our First waypoint is HON.

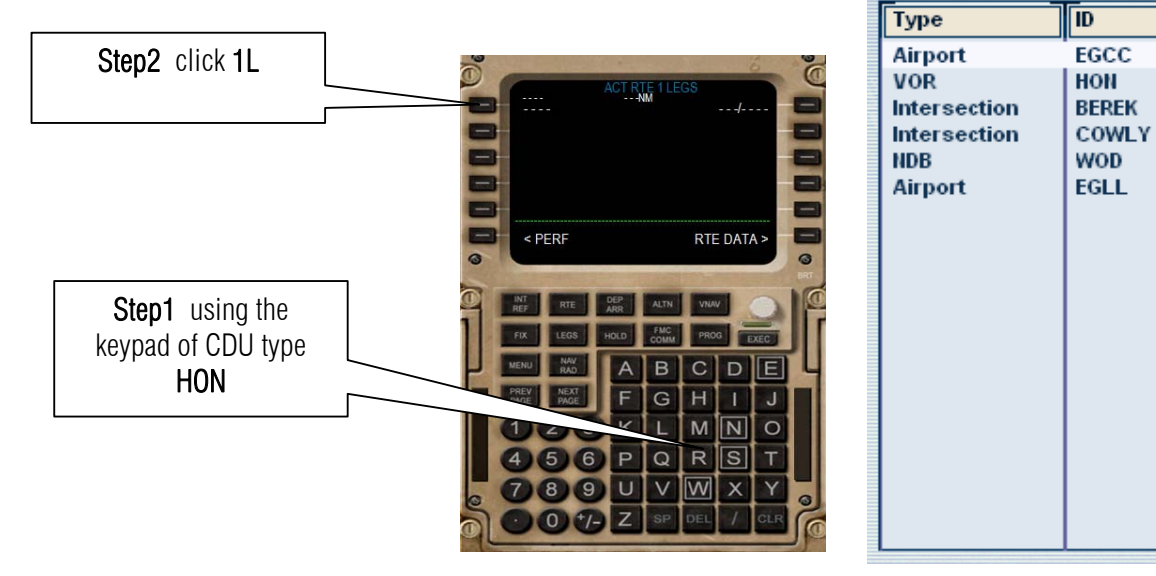

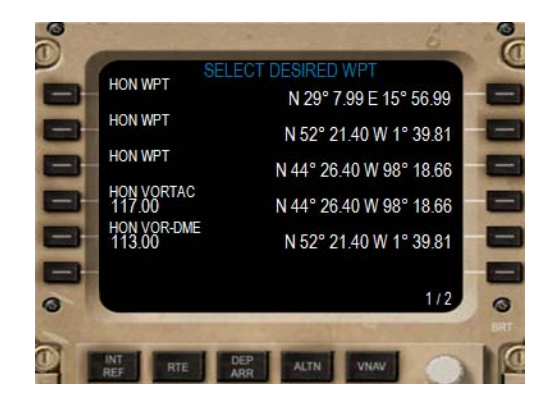

27. Oh uh! what is this? This means there is duplication. Go to Flight plan. Press ALT on the keyboard then Flight then flight plan. Click Find Route then on the list box click HON. Zoom in to HON by clicking the icon. Then click the icon of HON. It's fortunate tha QON is a VOR/DME it means it transmits a radio frequency 113.65 MHz. So the choice is 5L. DO NOT CLICK LOAD! PRESS CANCEL ON THE FACILITY INFORMATION DIALOG AND CANCEL ON FLIGHT PLANNER DIALOG AND RETURN TO FLIGHT SIM

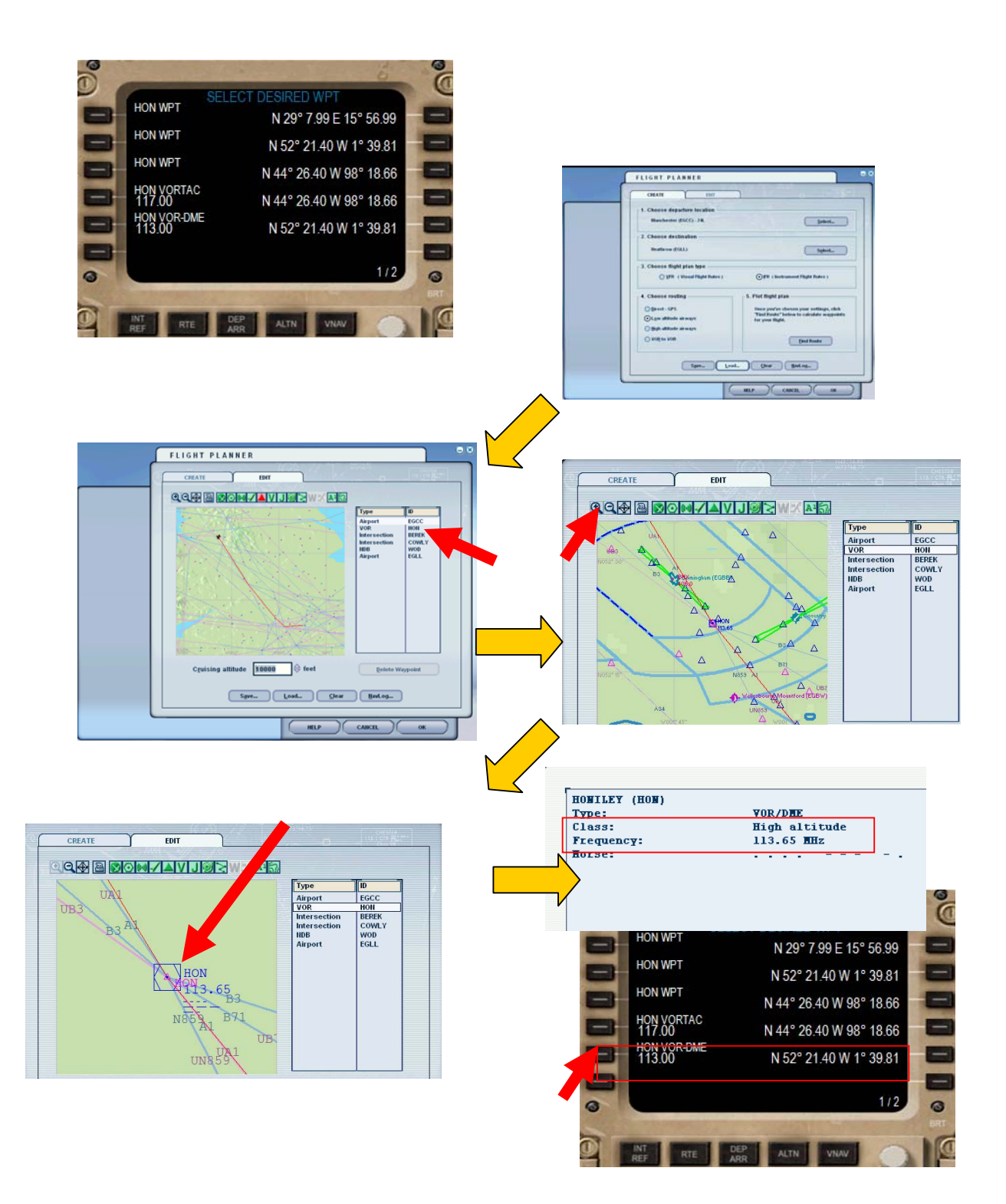

- 28. Now let us enter way point BEREK. 6 63.6 NM 268 ° 310 / FL10 -NN Step2 click 2L < ERASE ACTIVATE : Ε в G M 0 Step1 using the 456 Q S keypad of CDU type 789U V W 0 BEREK z 0 1-
  - 29. OH NO!!! not again! Okay just like the preceding step go to Flight plan again and click the BEREK waypoint to find out what is the coordinates. Double click the Triangle that represents BEREK. Sometime the facility information will not come out but be patient in double clicking the triangle.

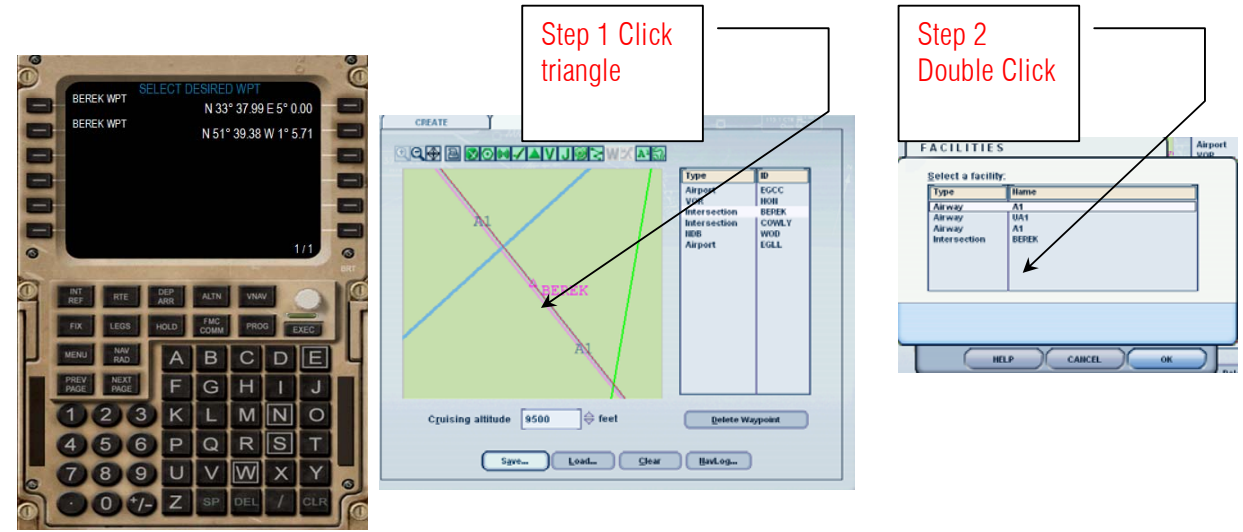

30. So According to the facility information waypoint BEREK belongs to N51d 01 W so select 2L

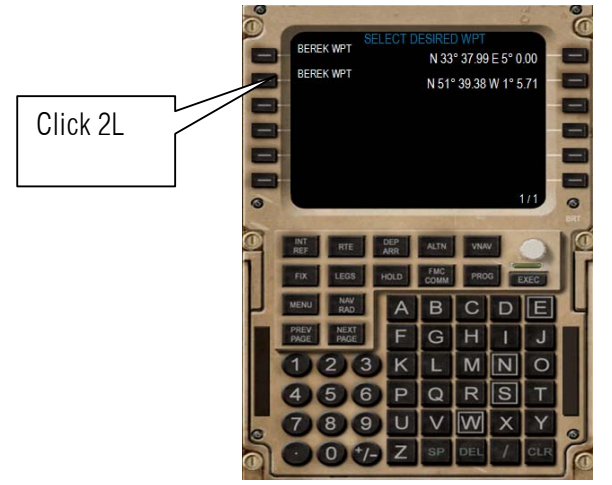

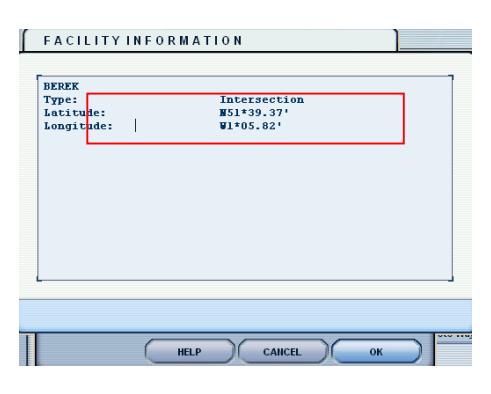

31. Let us enter COWLY.

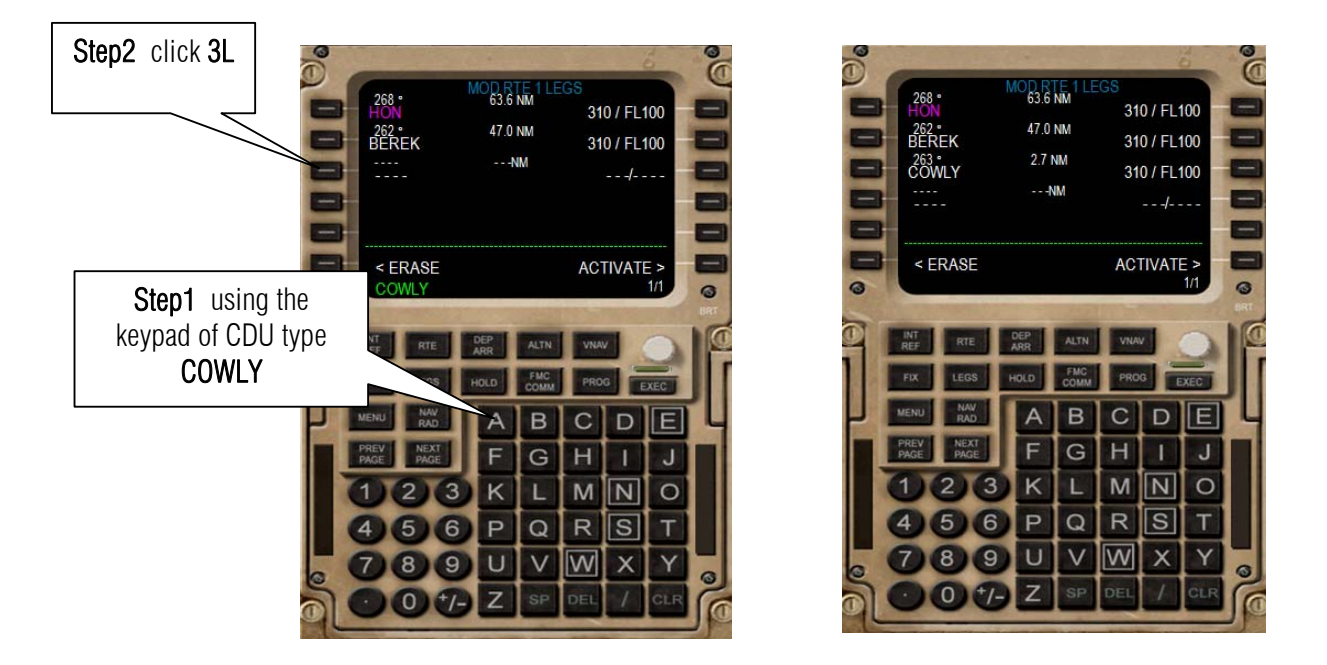

32. Then finally **WOD**. Well just like waypoint BEREK it has a duplicate but it seems that they are the same. Well they are. Let us choose the 2L

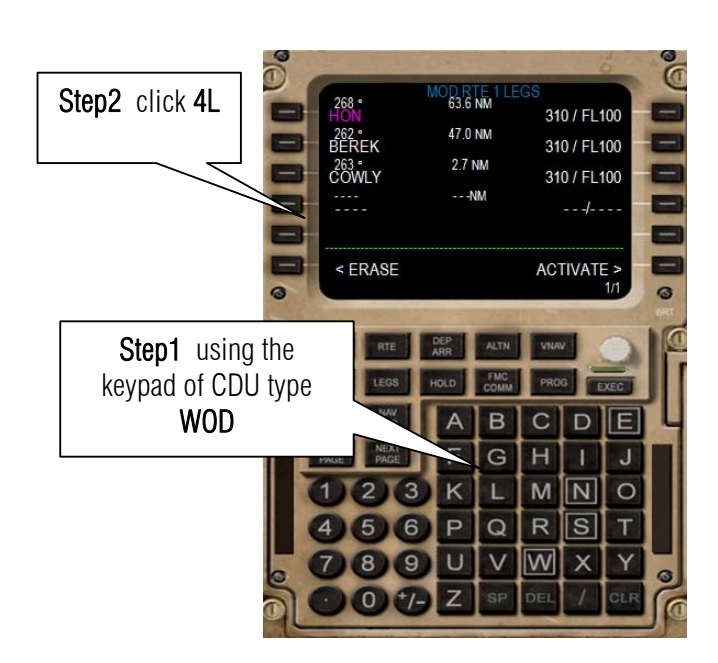

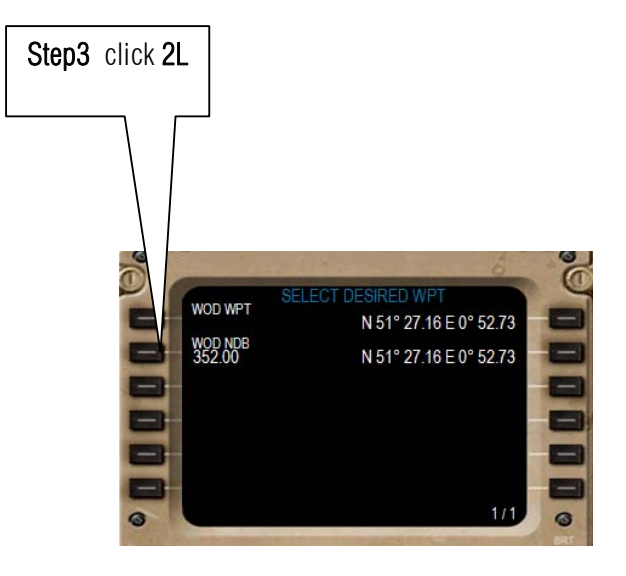

33. Let us enter the final destination which is EGLL

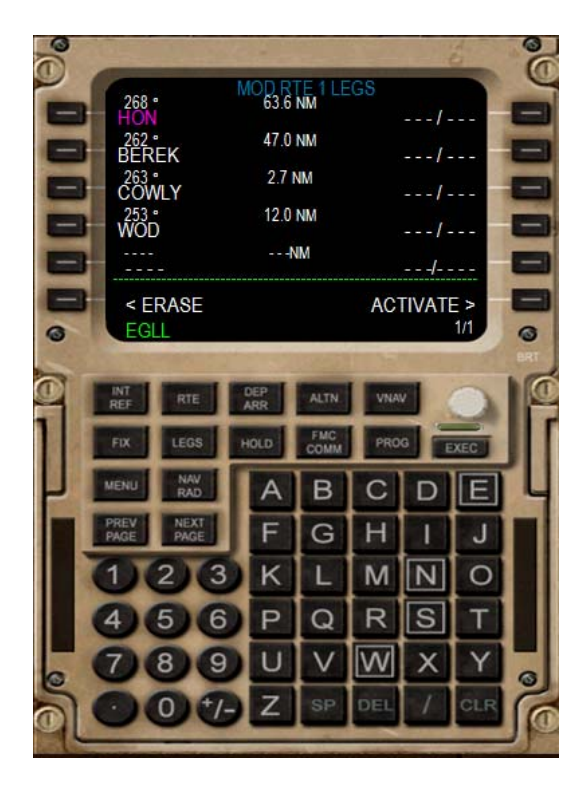

34. So let us activate the flight plan.

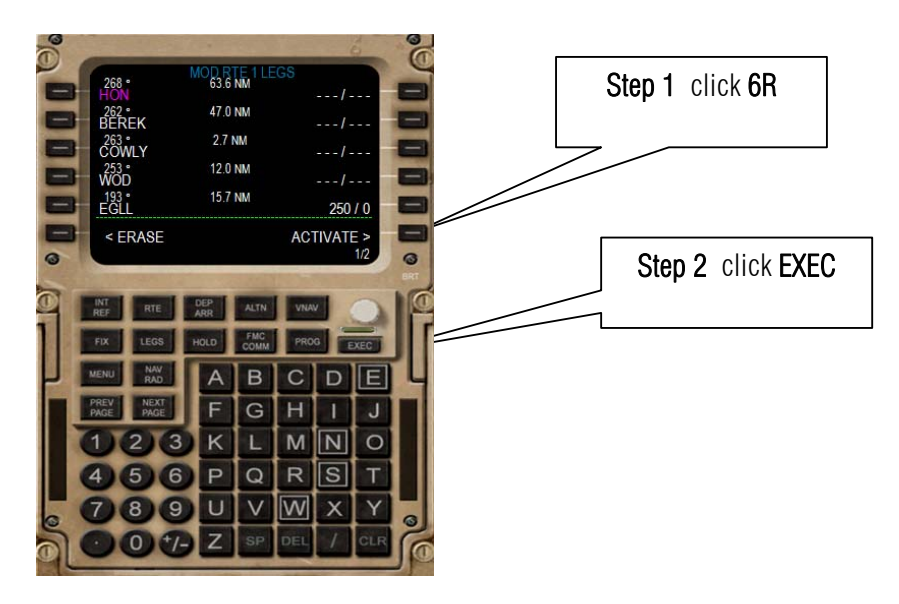

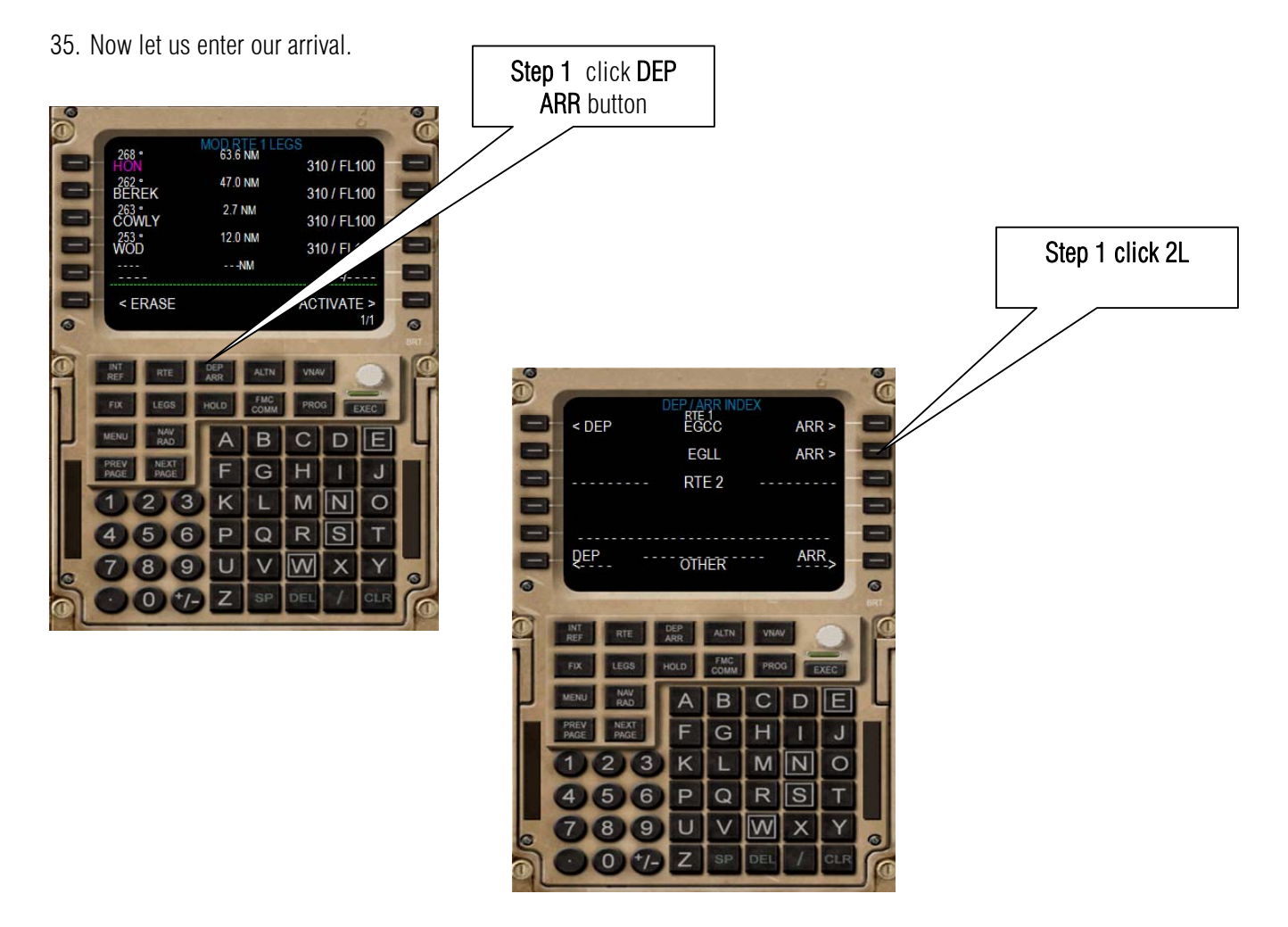

36. I am expecting Heathrow tower to direct me on runway 9L but I want to land on 9R so I shall select 9R.

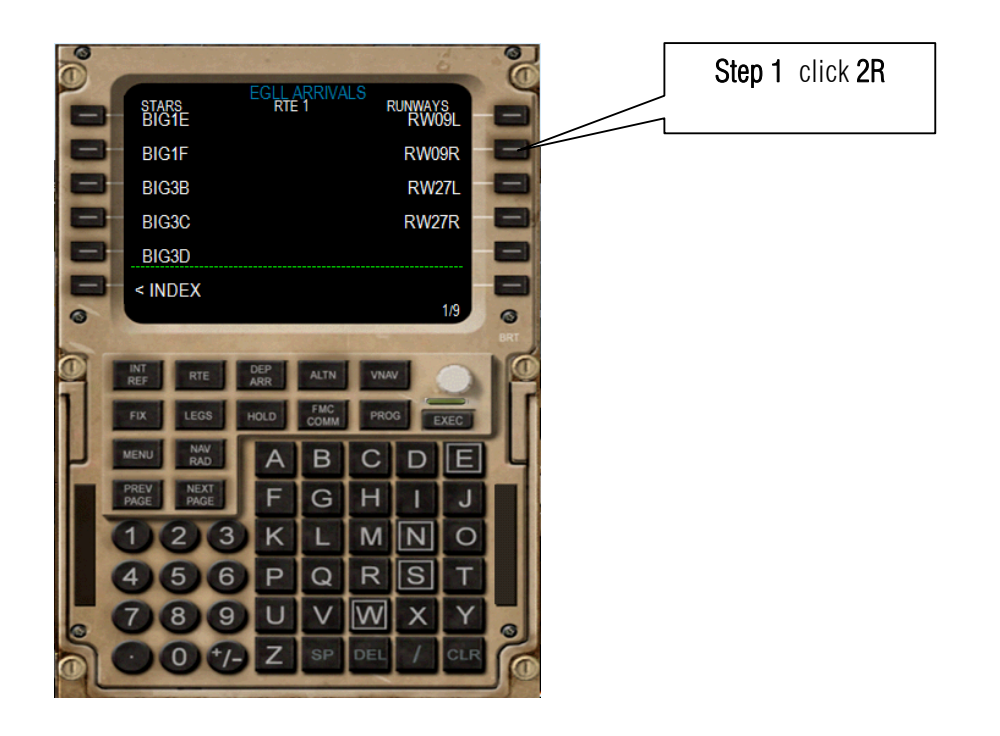

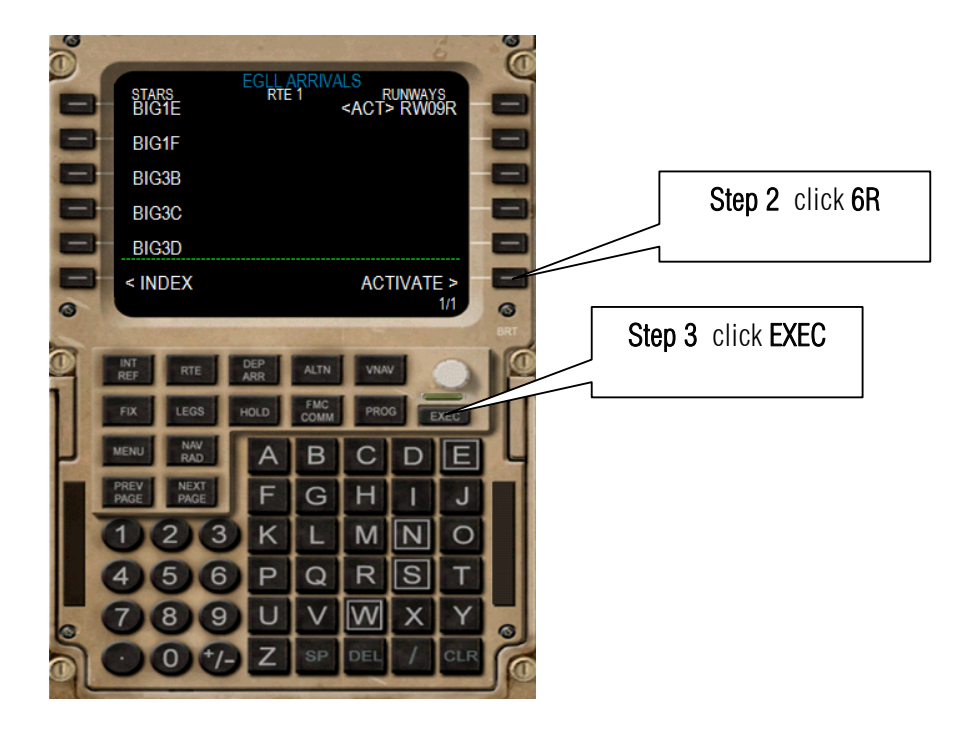

37. Now let us set up take off speeds.

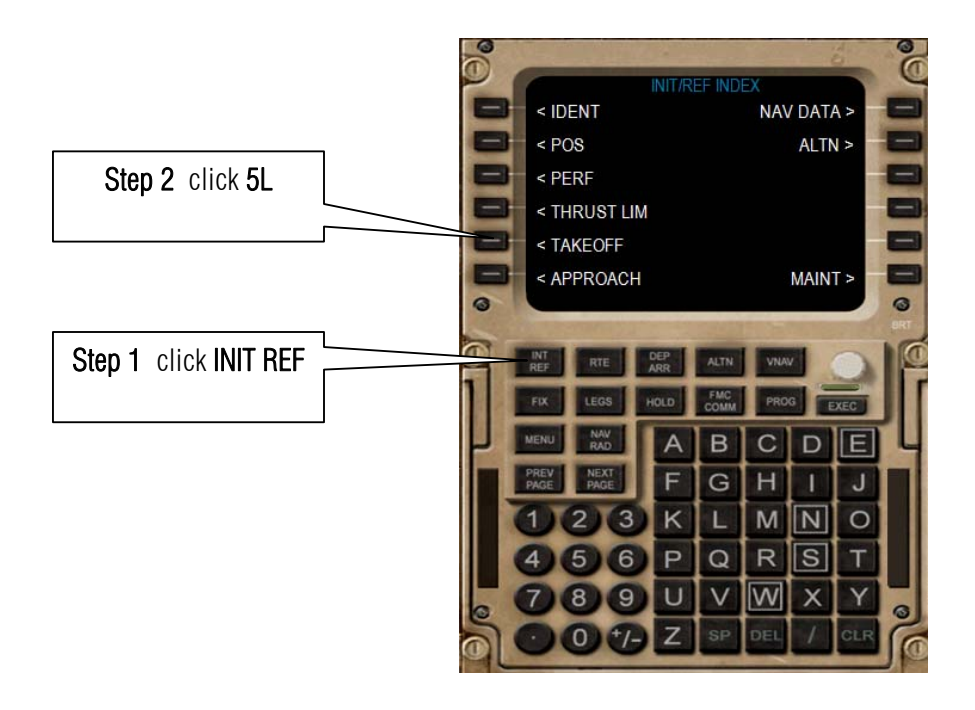

38. Using the numeric keypad of the CDU enter the following values

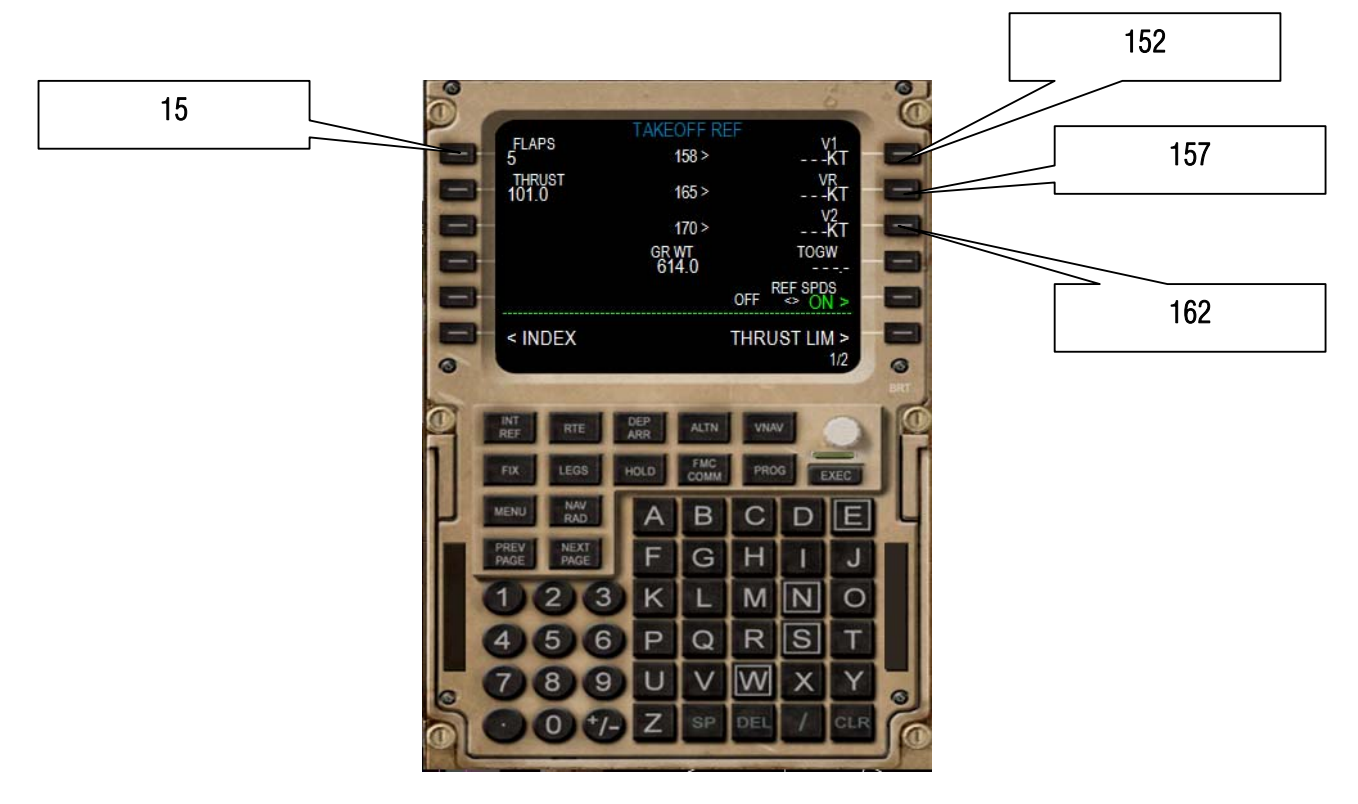

39. Hide the CDU press Shift + 6 let us show the radios press shift + 5

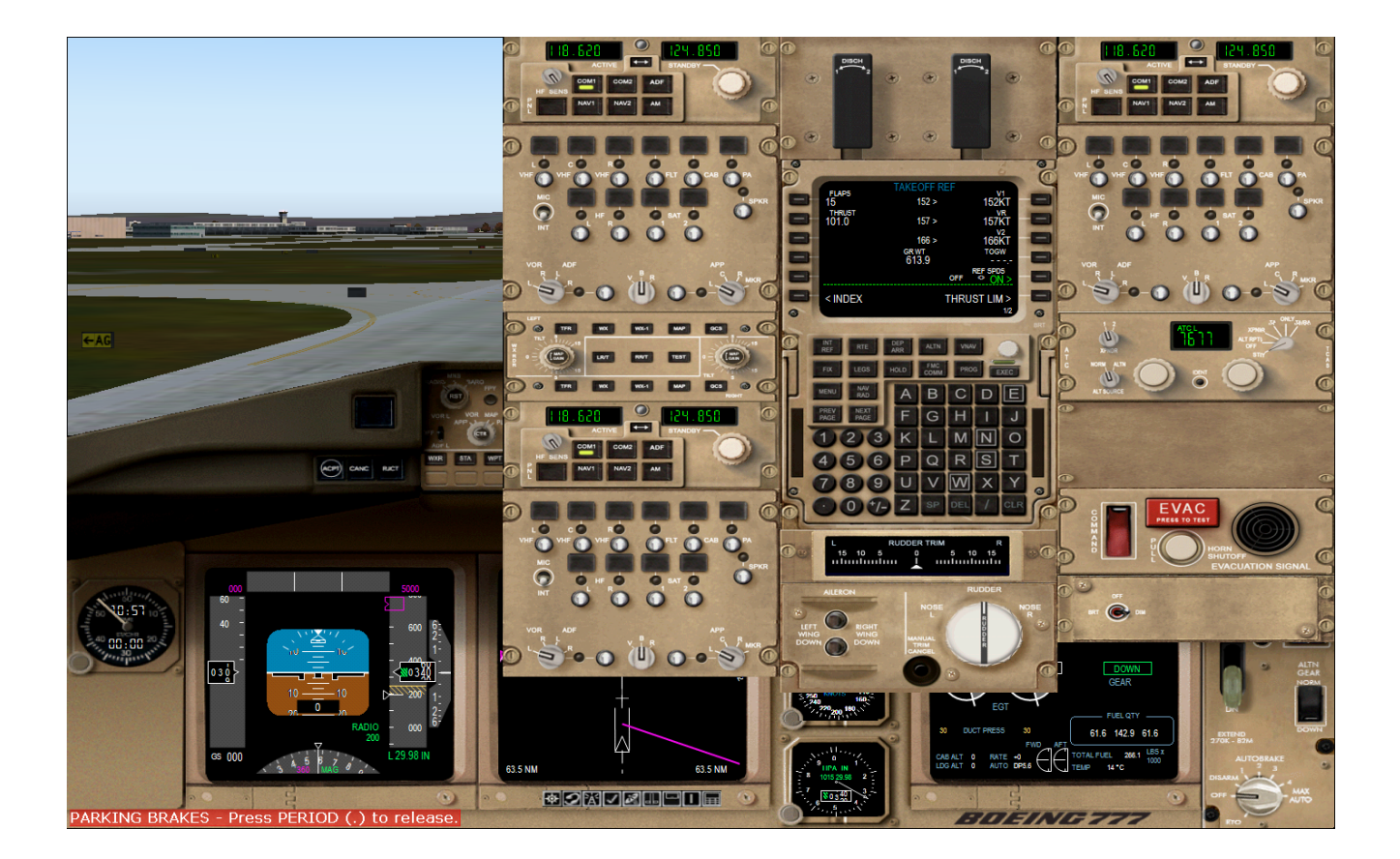

40. Let us activate our TCAS.

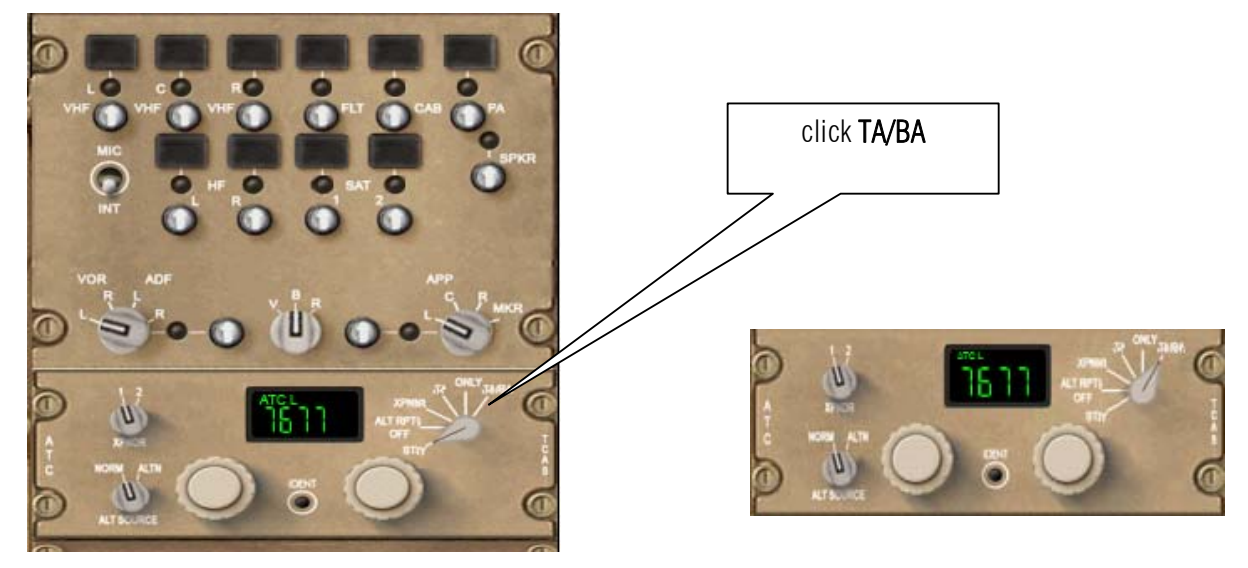

41. Hide the Radio press Shift + 5. Show the pedestal press Shift + 4. Let us armed the Speed brakes.

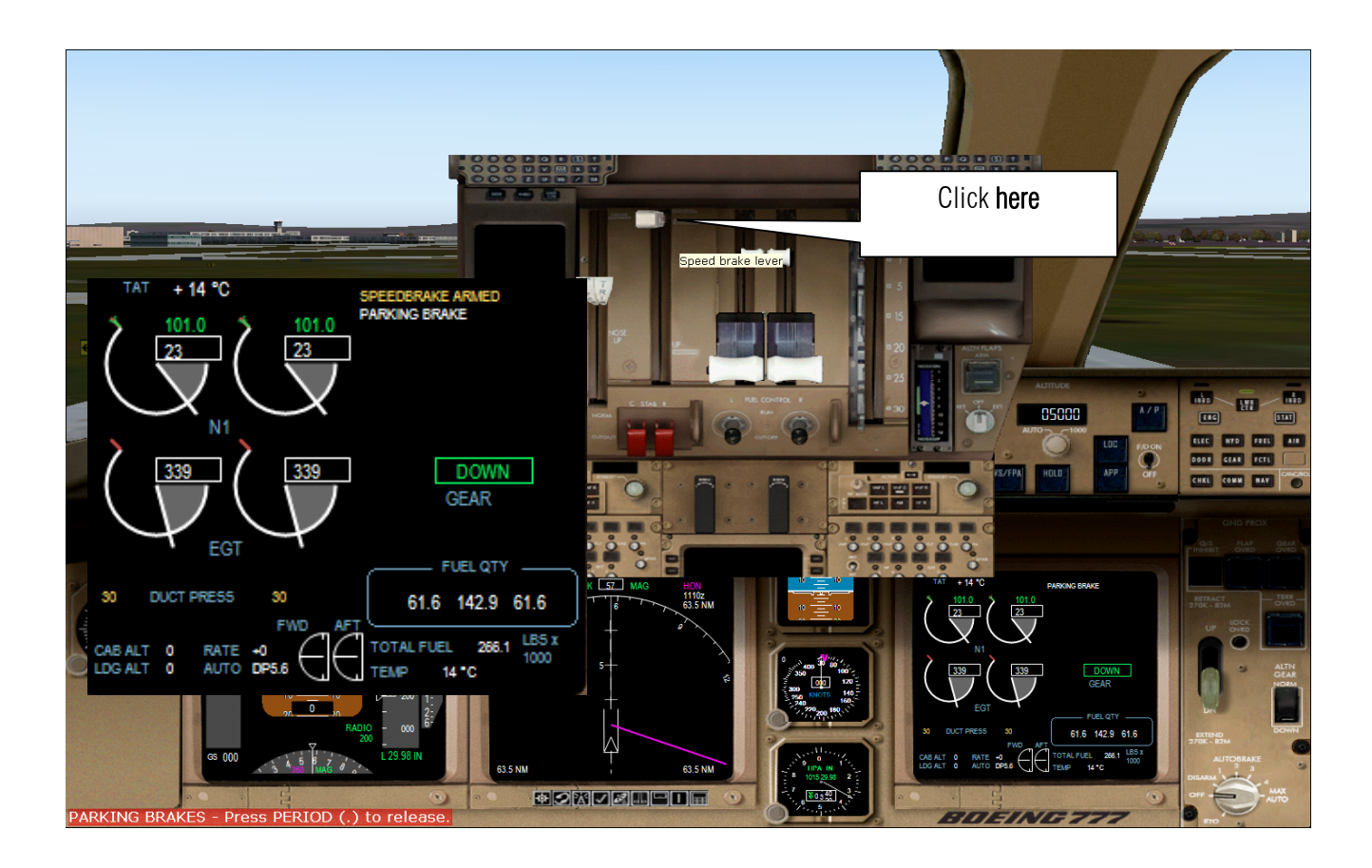

42. Set the flaps to 15

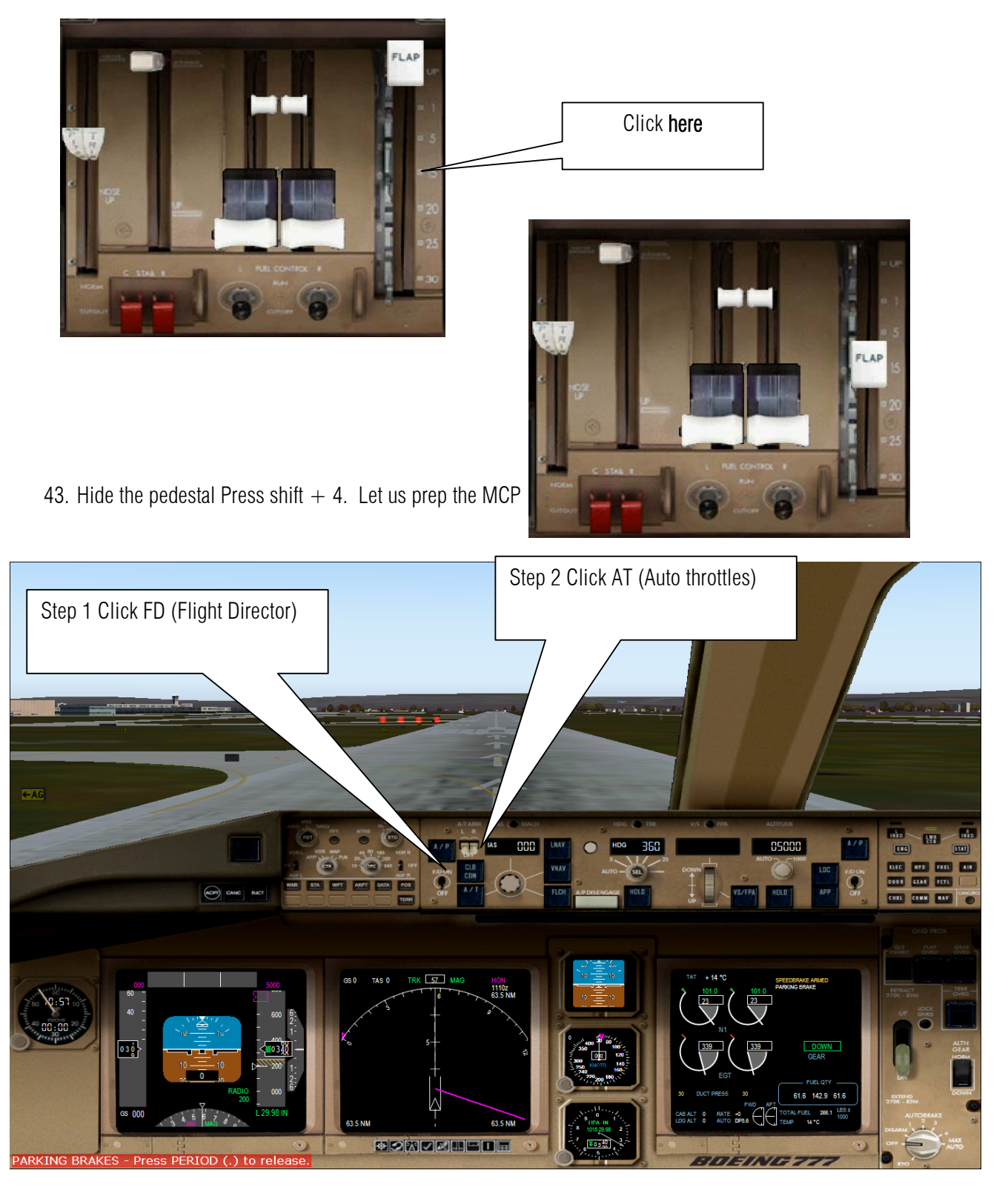

44. Your heading is where you position is on Runway if you look on the navigation display it 057

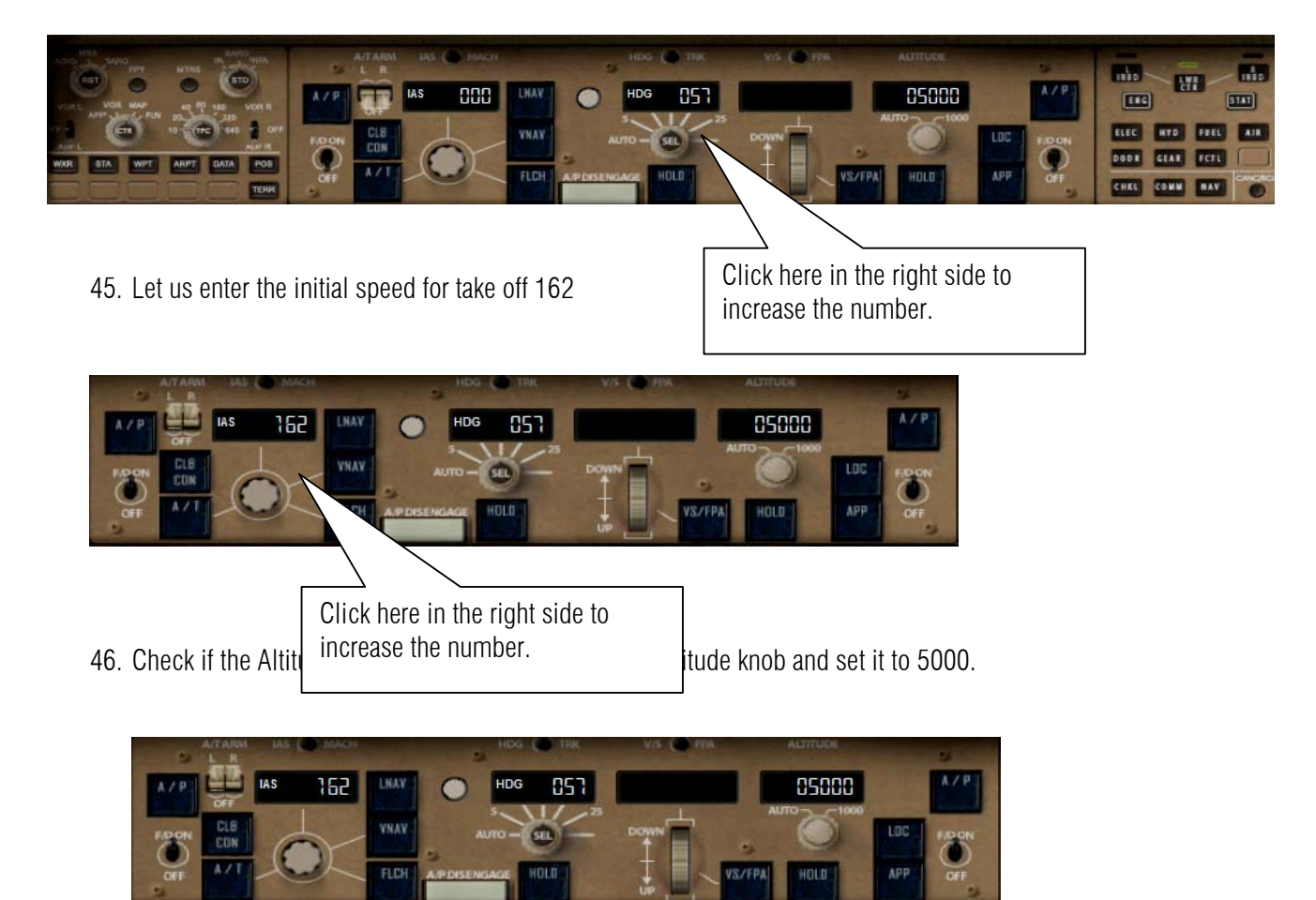

47. Set the autobrake to RTO

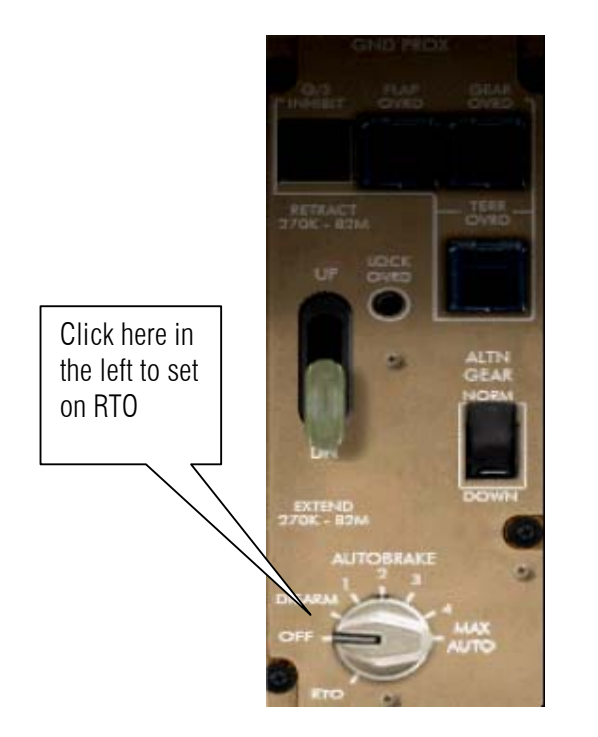

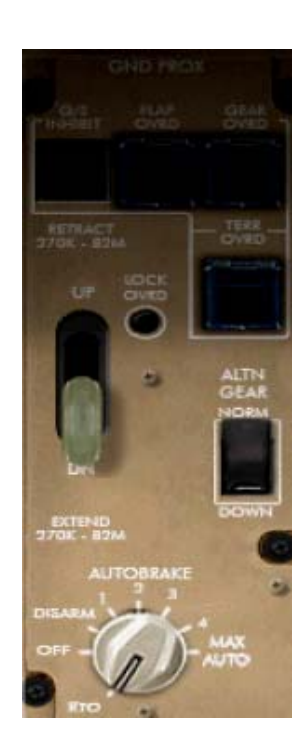

48. Now everything is set let us call ATC and get clearance for departure.

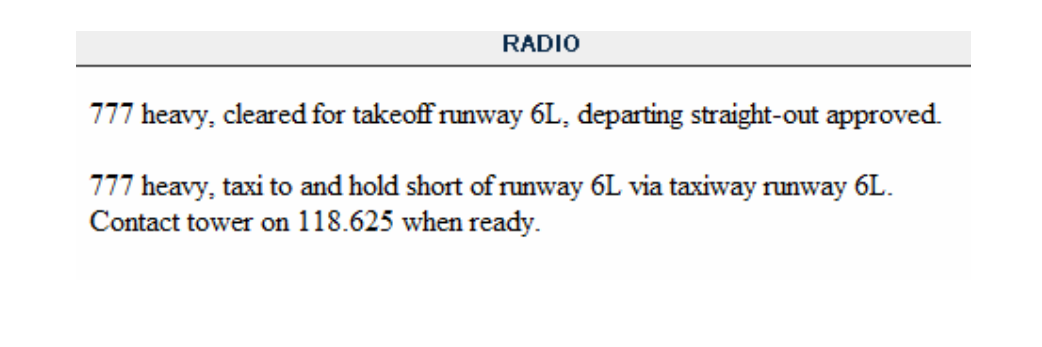

49. Release the parking brake press period.

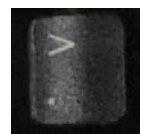

50. Full Throttles press F4

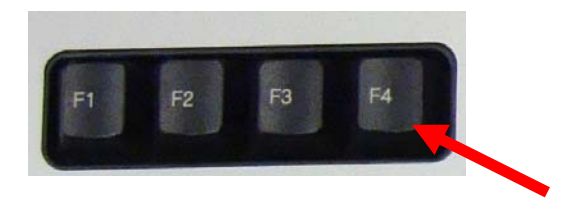

51. Watch your VSpeed.

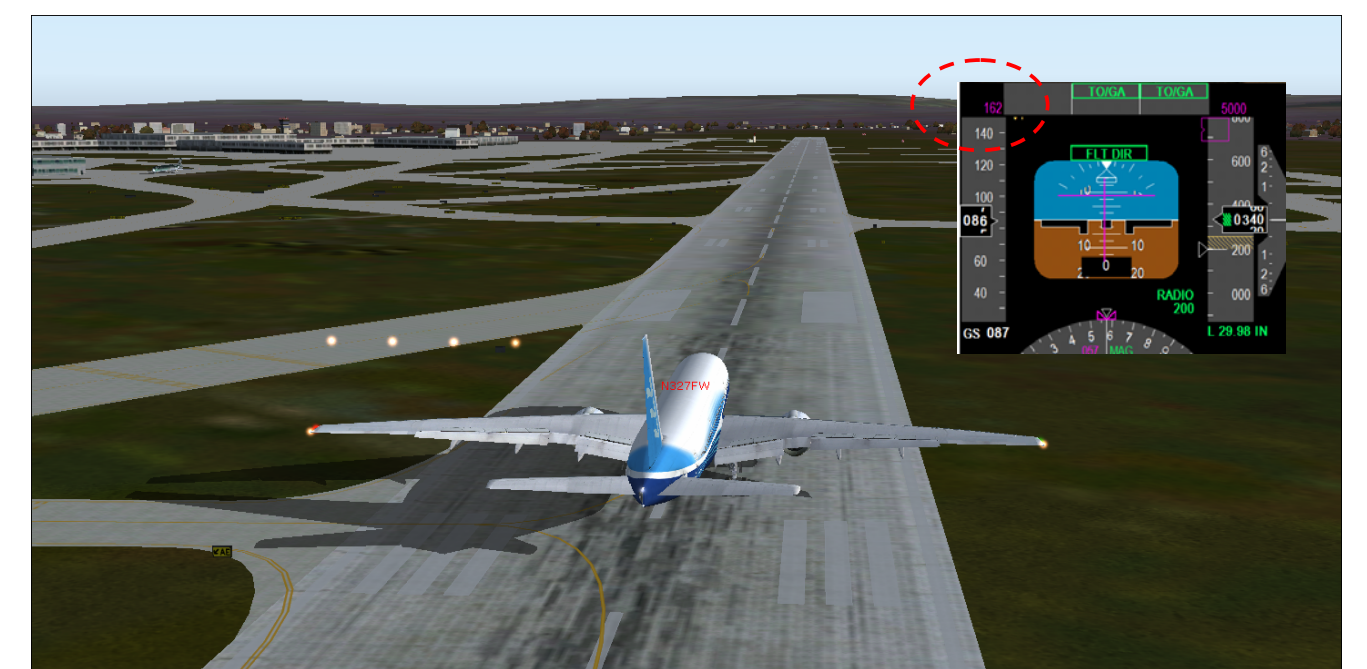

52. VR !!! Nose up 20 degrees and flyyy!!!!

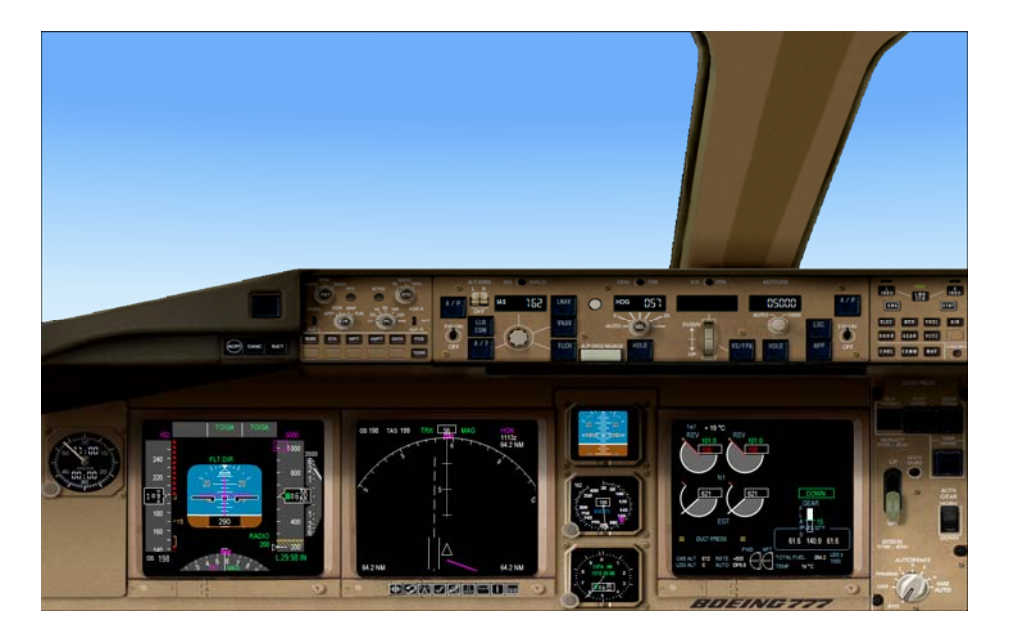

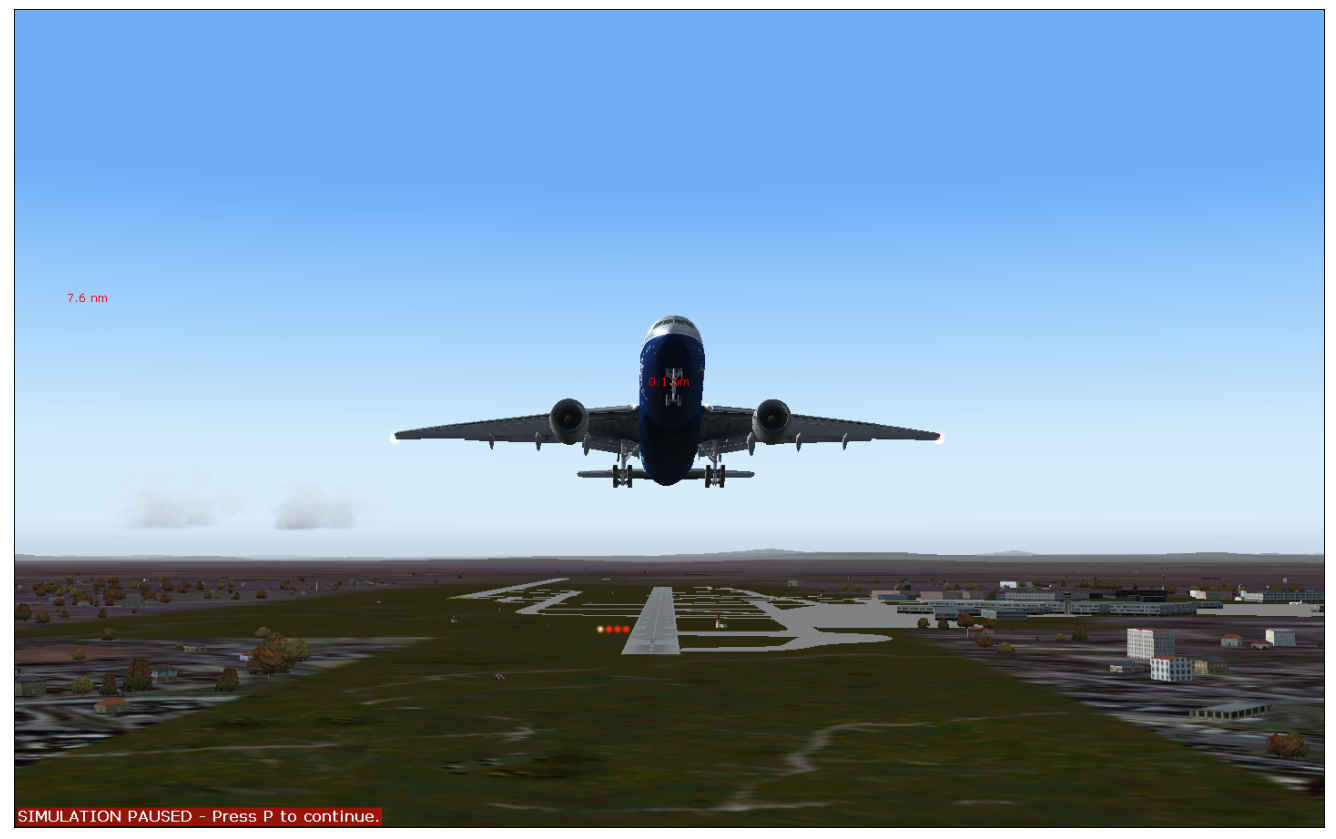

53. Passing 1000 ft press G to retract gears.

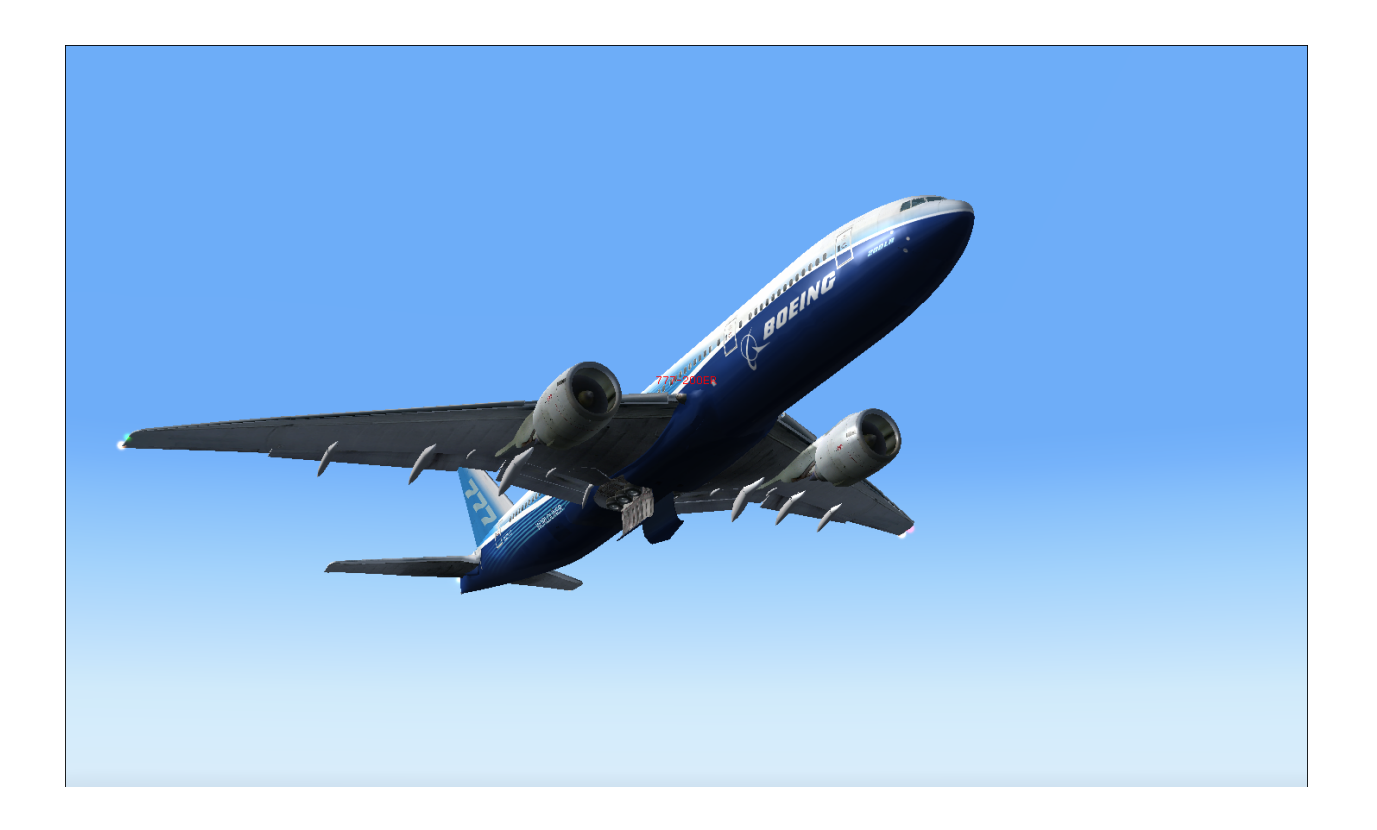

54. Press F5 to retract the flaps

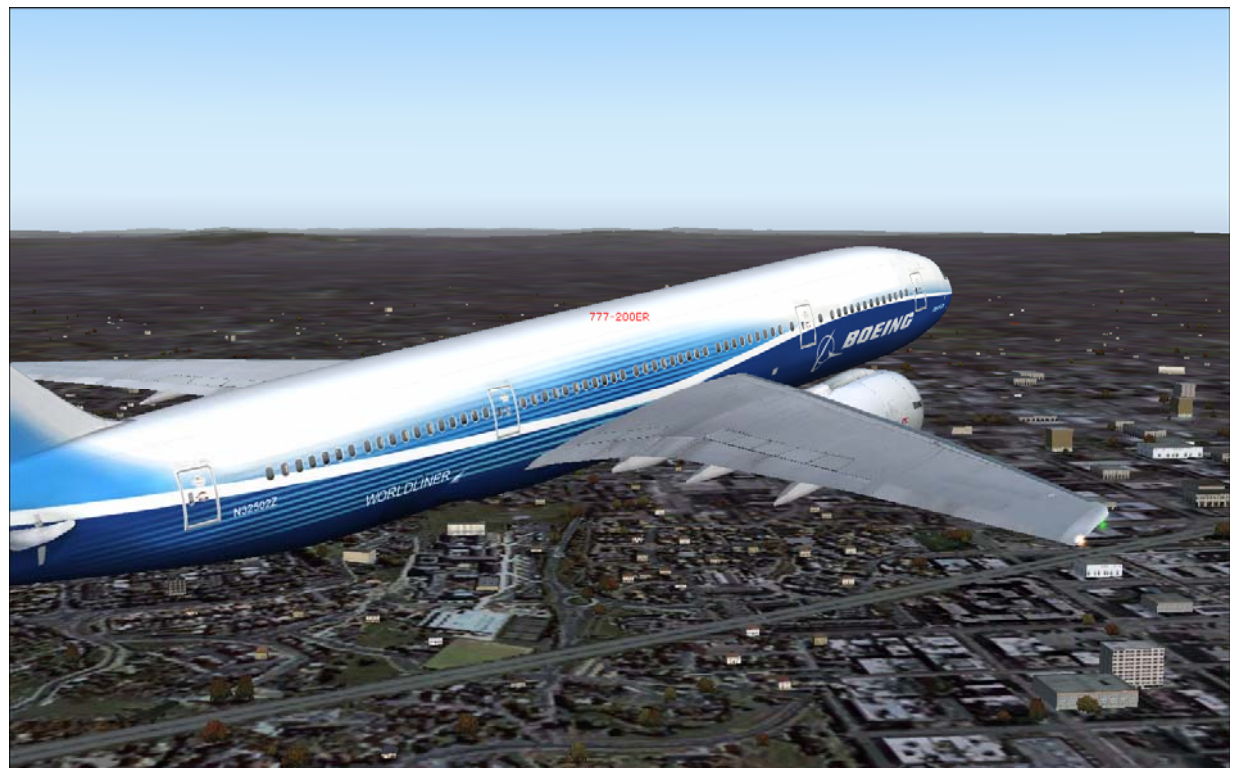

55. Click the Autopilot to activate it

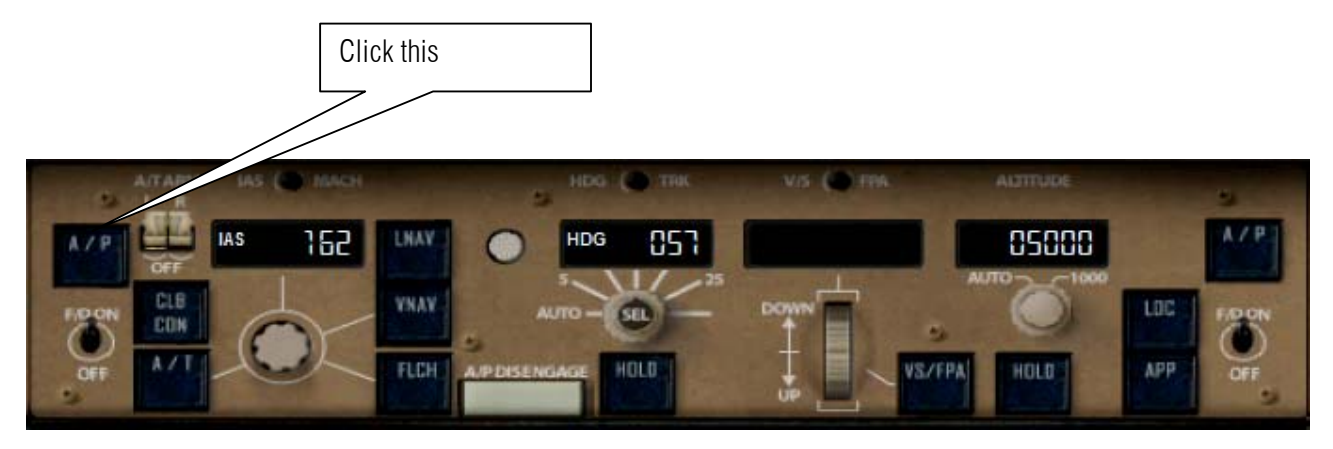

56. Let us activate the LNAV and VNAV.

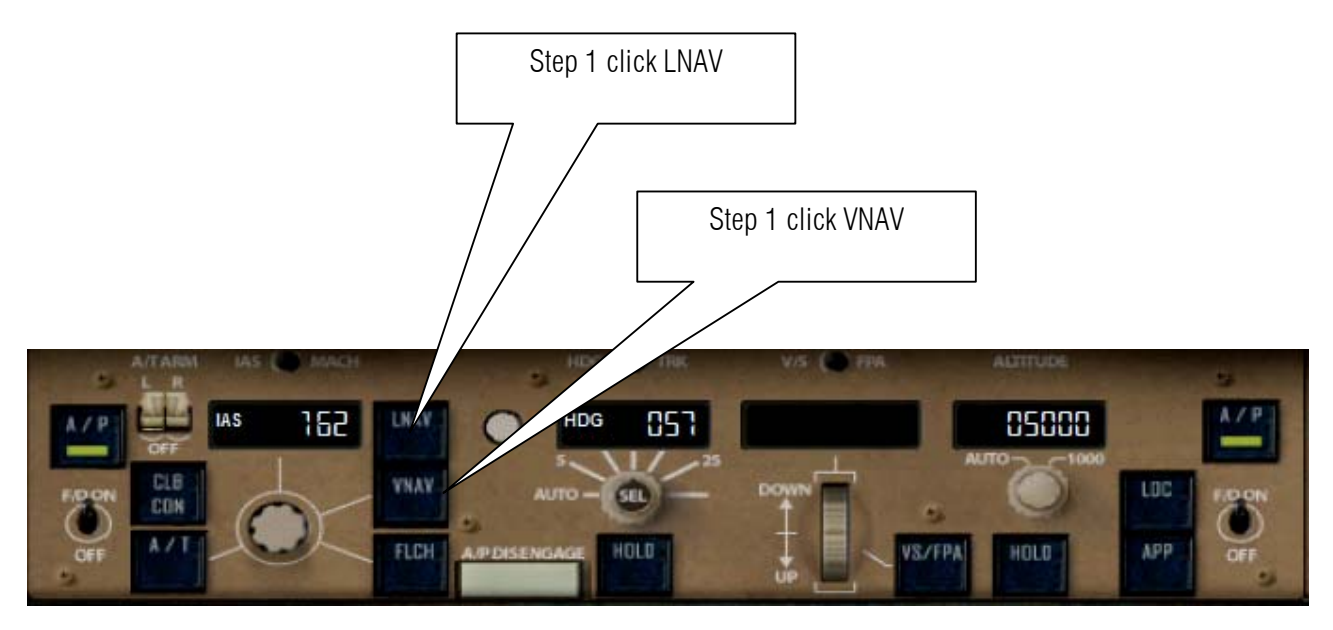

57. Now watch set back and relax as 777 climb and turn to the first waypoint.

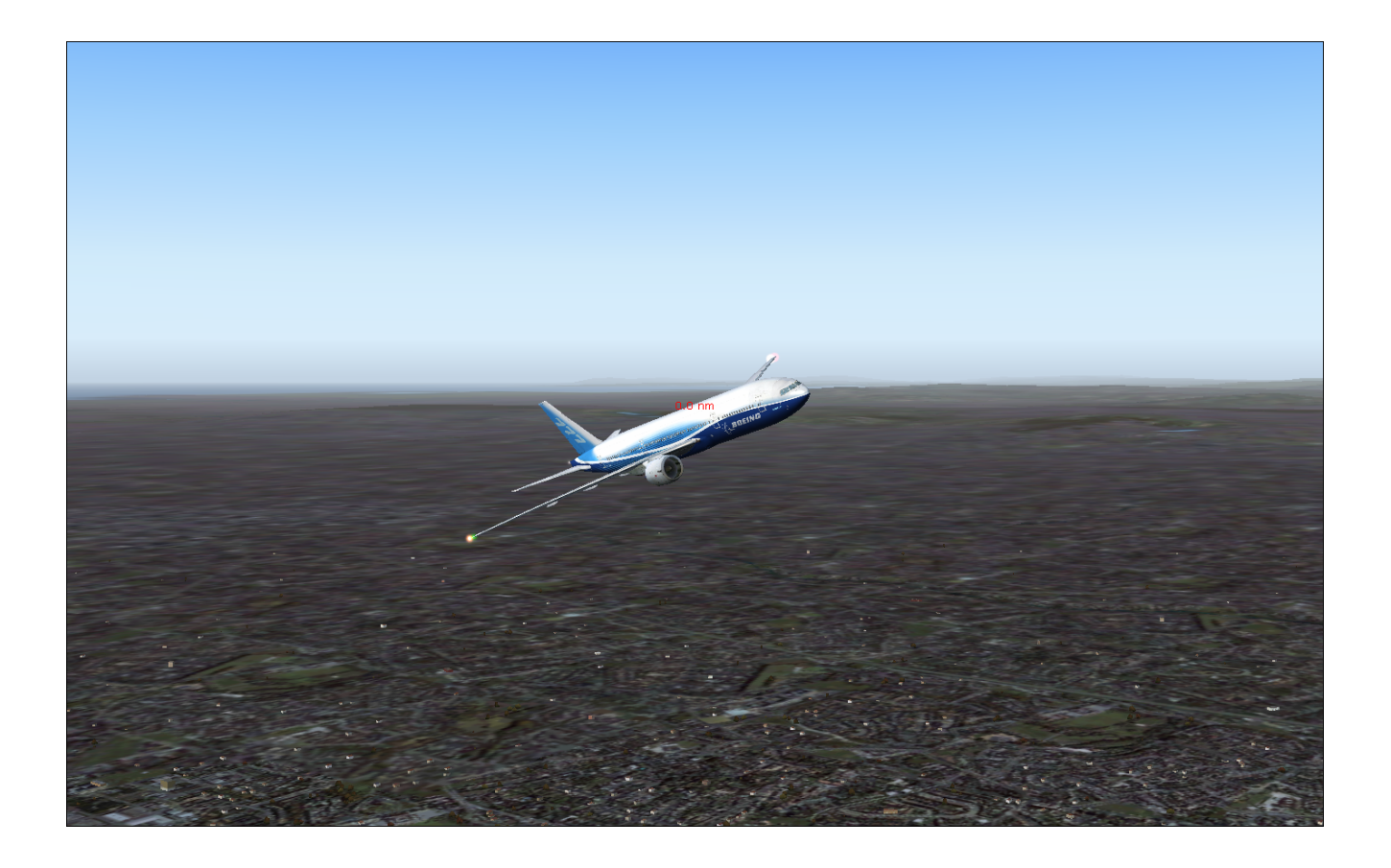

58. We already reach the initial altitude 5000 Ft so let us increase it to our 10000 ft cruising altitude.

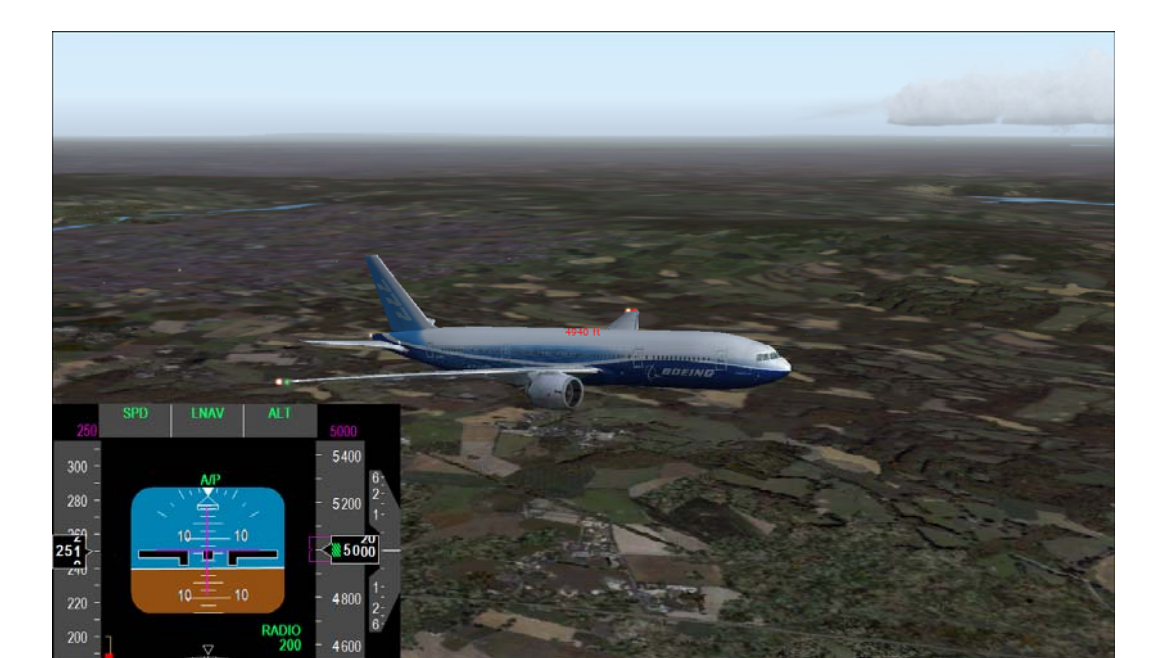

59. Set altitude to 10000.

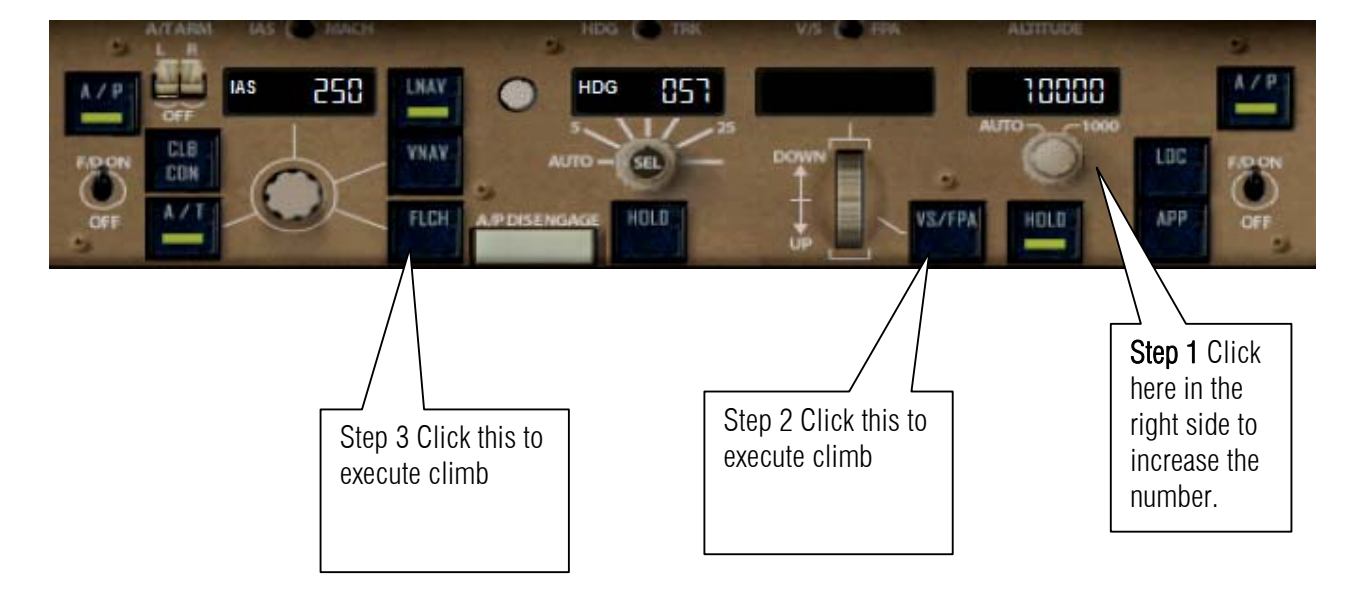

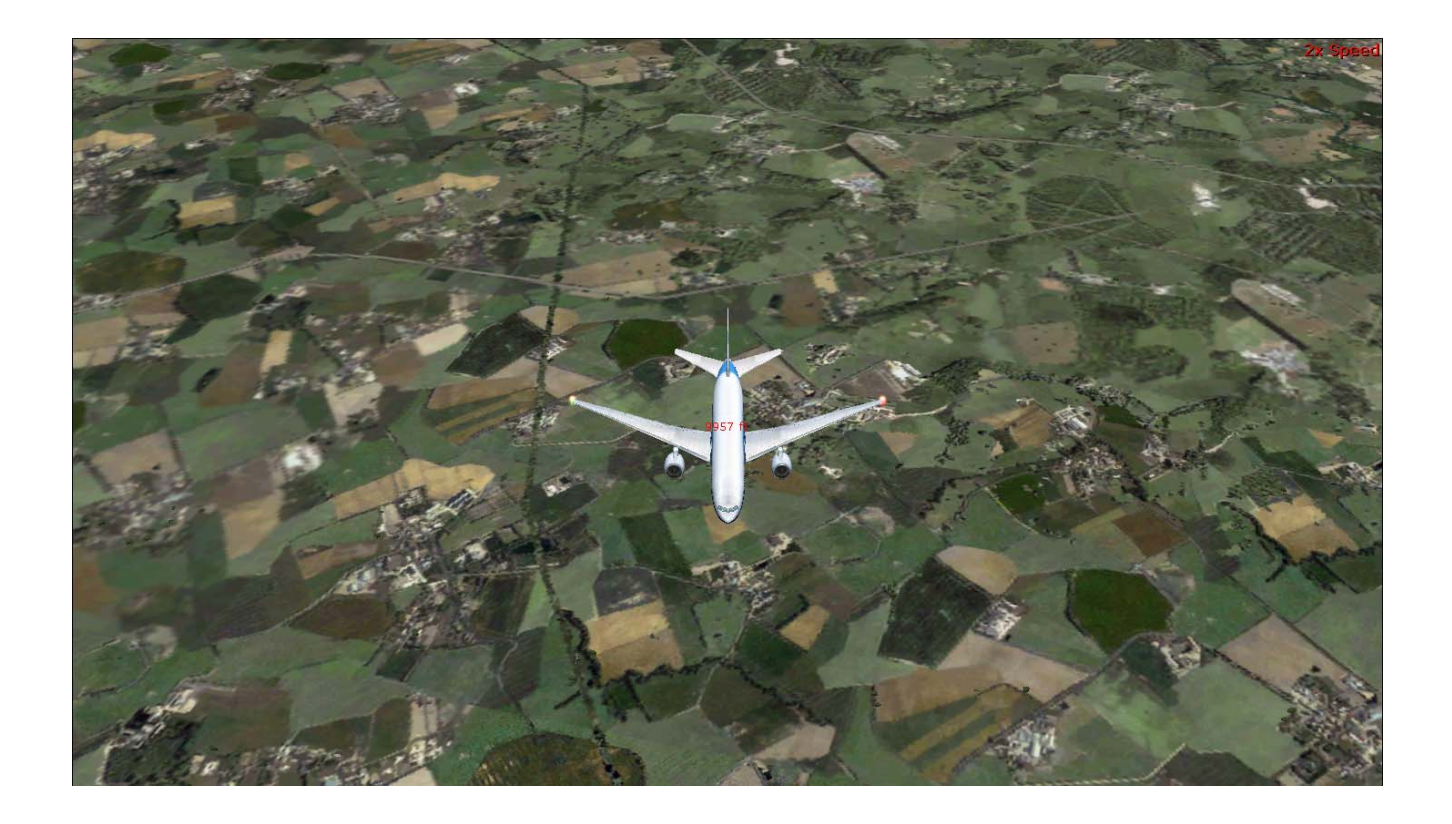

60. Now cruising at 10000 ft let us call the flight attendant to give us a cup of tea.

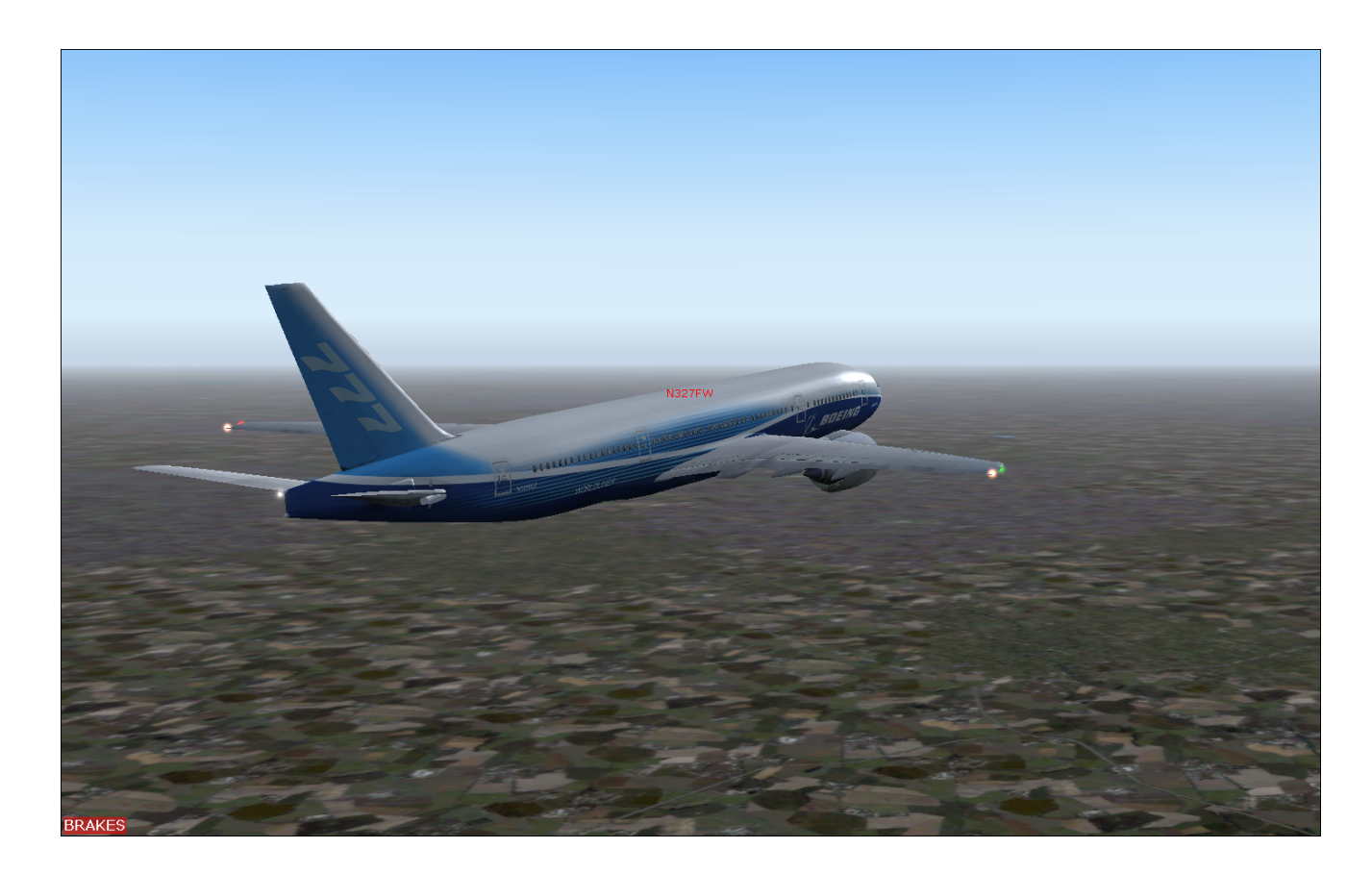

61. After a couple of minutes we are on top of HON and inbound to BEREK

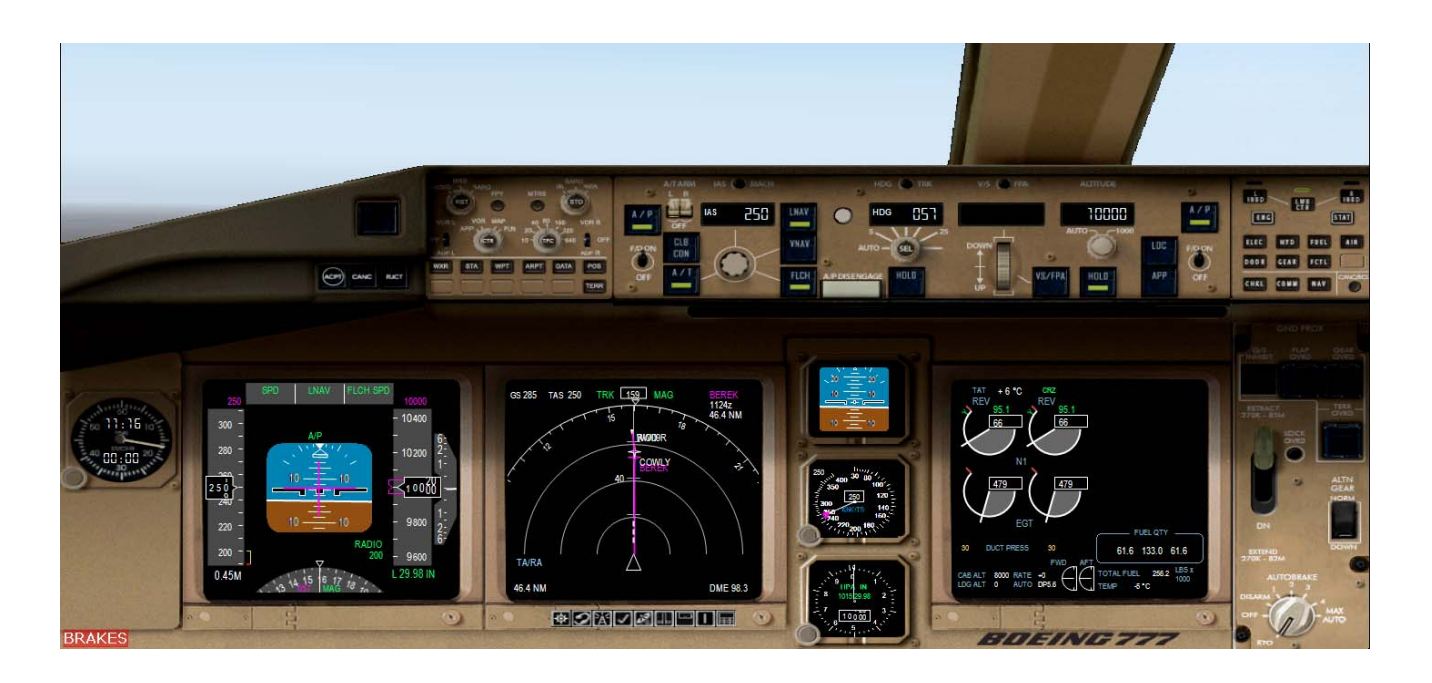

62. Now let us start our descent towards BEREK .

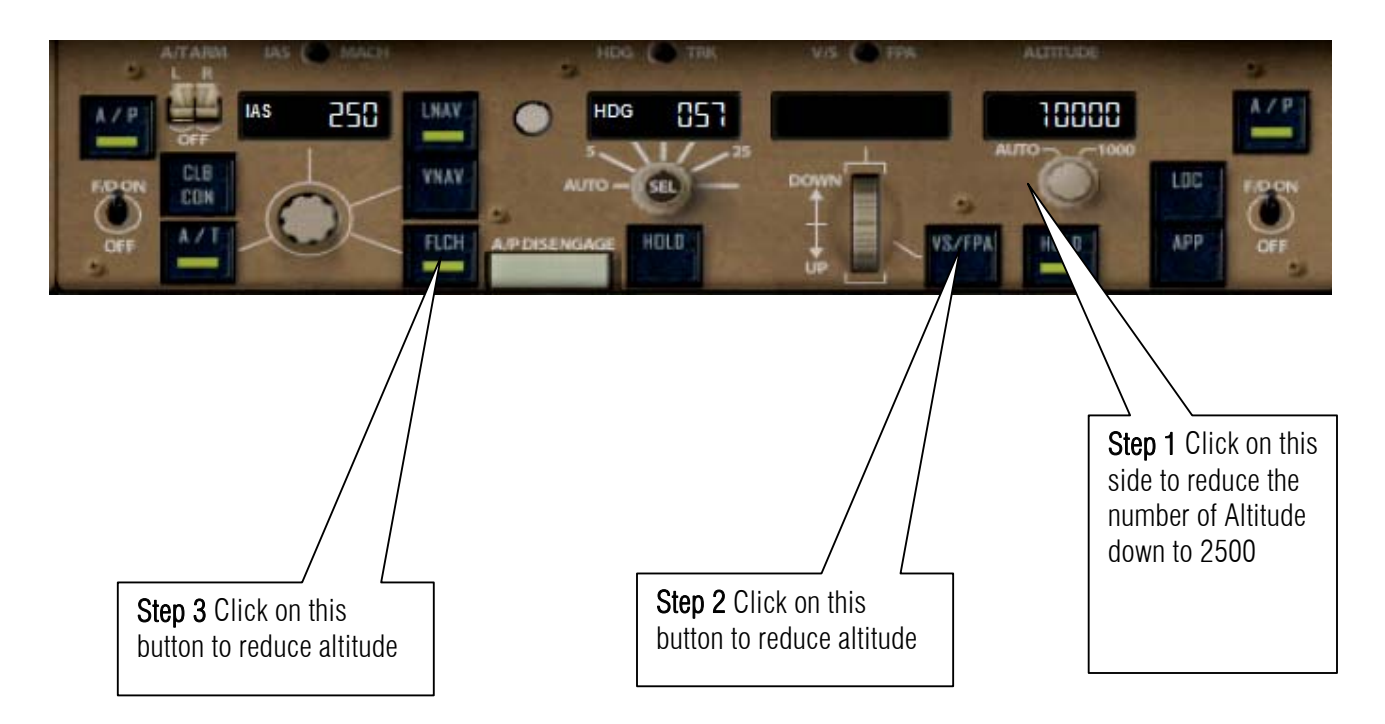

63. As we are descending let us prepare our radio NAV and enter the values. Press shift +6 to show the CDU

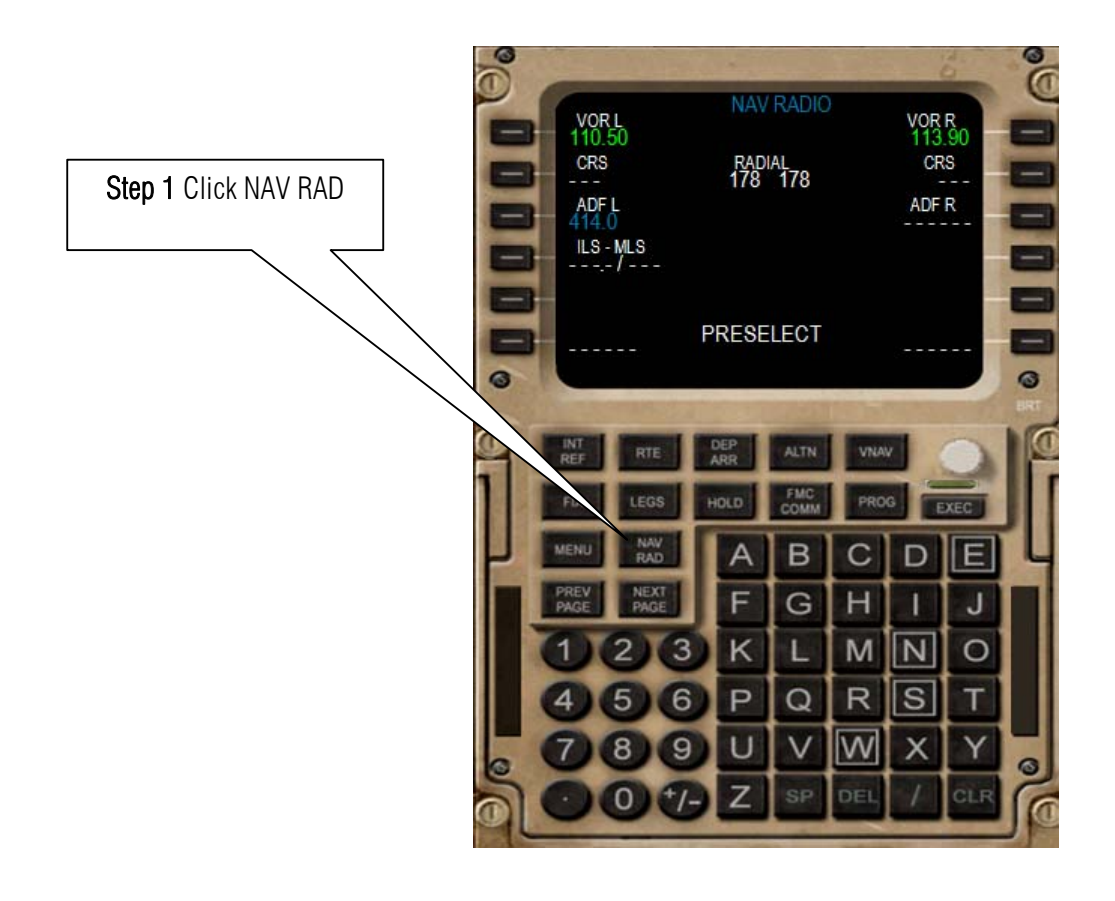

64. Check the Frequency of EGLL just like what we did on page 14.

| FACILITYINFO       | RMATION    |  |
|--------------------|------------|--|
| <b>F</b>           |            |  |
| CAT III ILS/DHE 09 | 9R (IBB)   |  |
| Type:              | ILS        |  |
| Frequency:         | 109.50 HHz |  |
| Heading:           | 93         |  |
| Horse:             |            |  |
|                    |            |  |
|                    |            |  |
|                    |            |  |
|                    |            |  |
|                    |            |  |

Runway 09 R frequency is 109.50 and the course heading is 093

| FACILITYINFO       | RMATION         | ] |  |  |  |  |
|--------------------|-----------------|---|--|--|--|--|
|                    |                 |   |  |  |  |  |
| HEATHROW/LONDON (H | RV)             | 7 |  |  |  |  |
| Туре:              | NDB             |   |  |  |  |  |
| Class:             | Compass locator |   |  |  |  |  |
| Frequency:         | 424.0 kHz       |   |  |  |  |  |
| Horse:             |                 |   |  |  |  |  |
|                    |                 |   |  |  |  |  |
|                    |                 |   |  |  |  |  |
|                    |                 |   |  |  |  |  |
|                    |                 |   |  |  |  |  |

The NDB of EGGL is 424.0 Khz

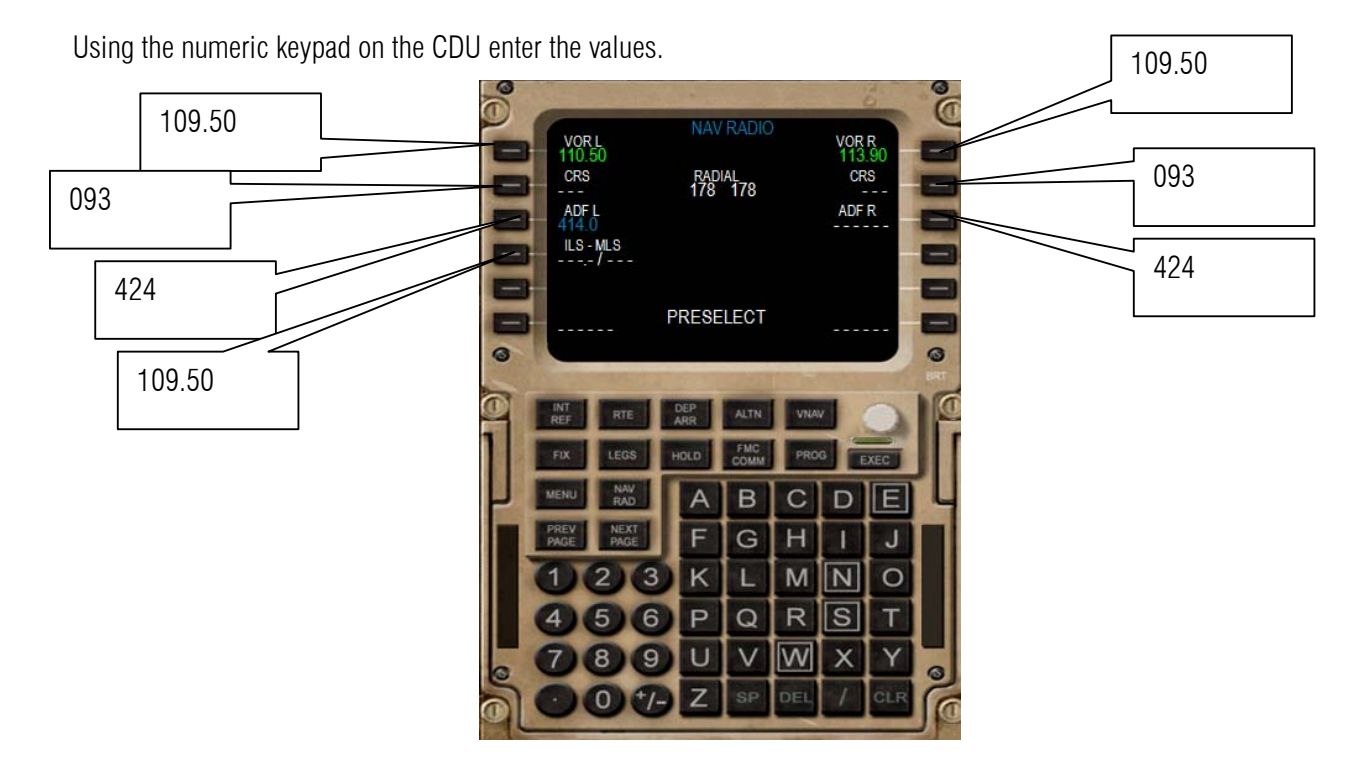

65. So here it is.

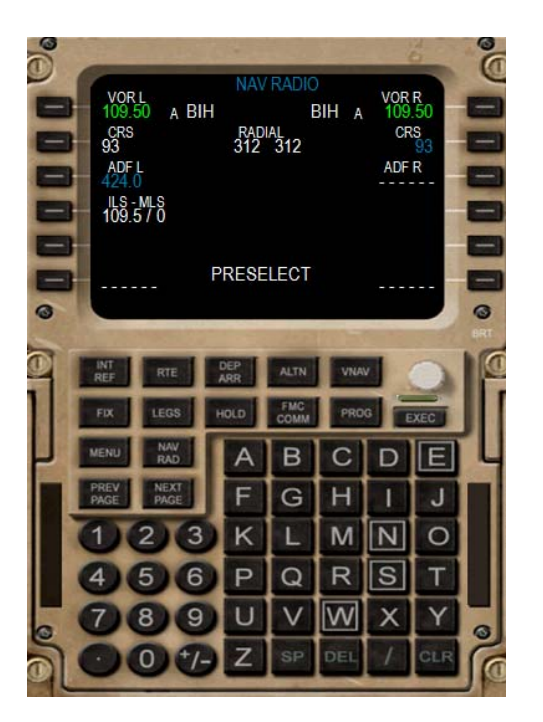

66. Now on top of BEREK going to COWLY Let us start reducing speed.

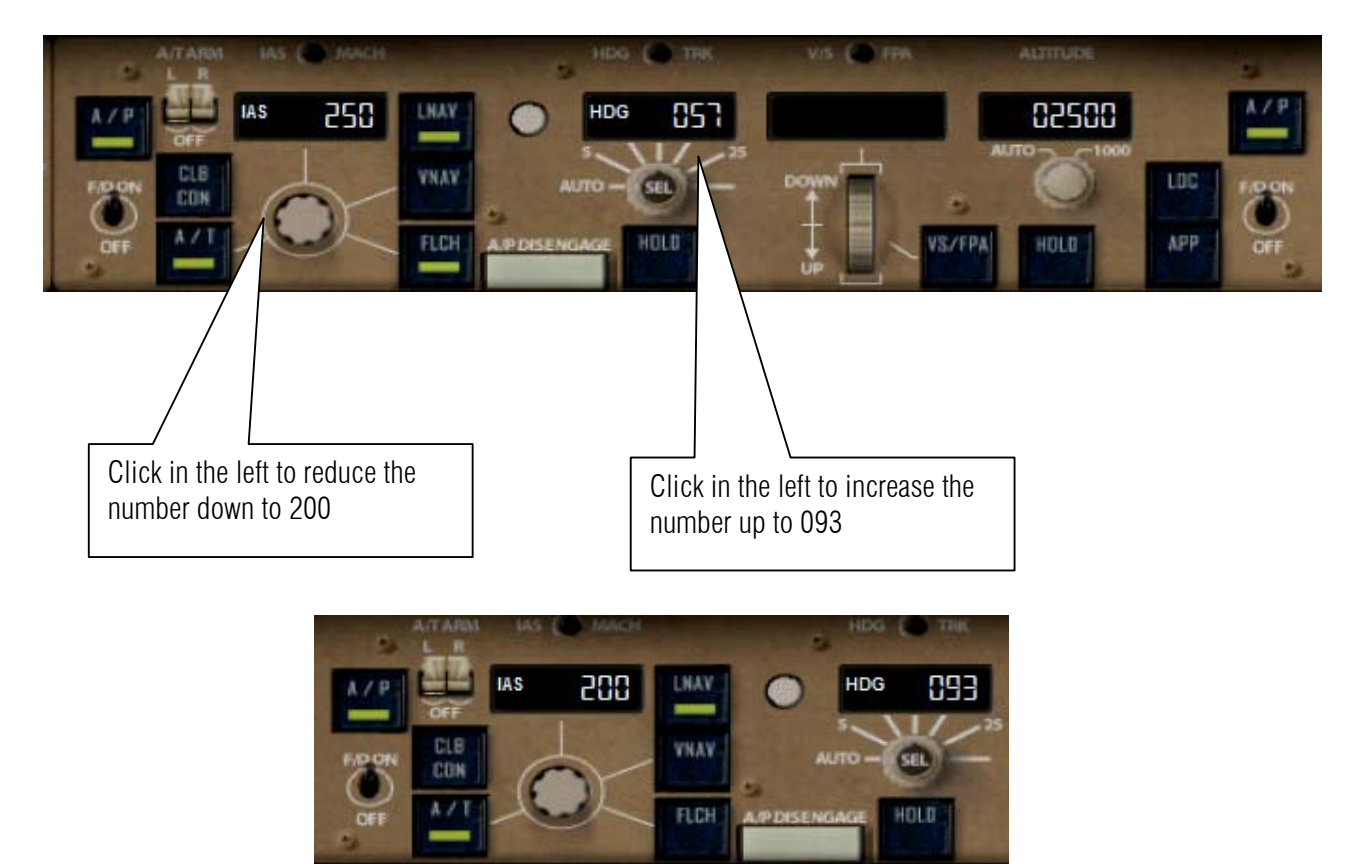

67. Let us call tower before landing.

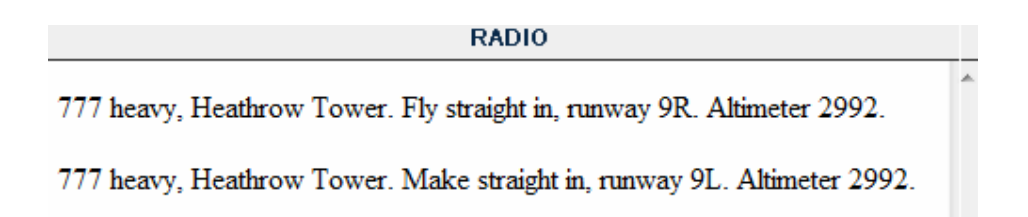

68. Localizer is alive as 777 align to approach you must watch the magenta diamond as it is align to glide slope.

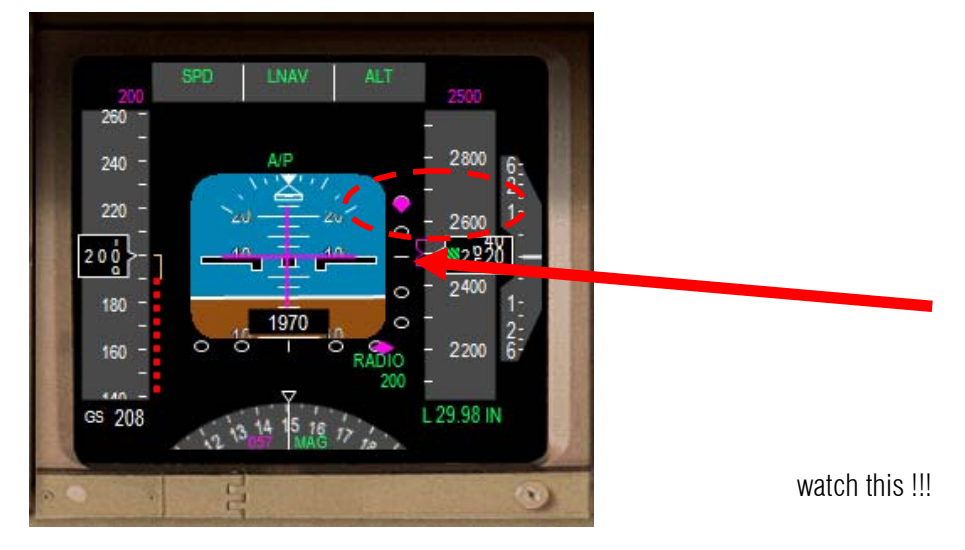

69. Armed the brakes to 4

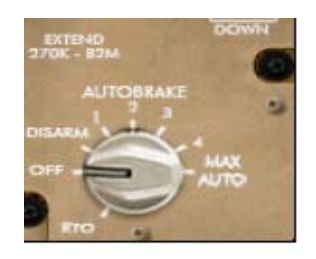

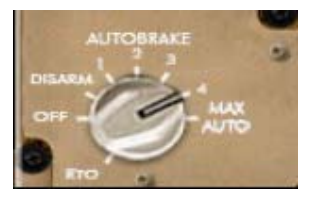

70. You have to act fast when the magenta diamond reaches the horizontal line. But first activate the locazer.

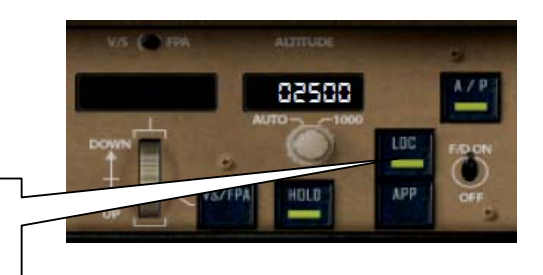

 ${\rm Click} \ {\rm this} \ {\rm LOC} \ {\rm button}$ 

71. Deploy the landing gear press G

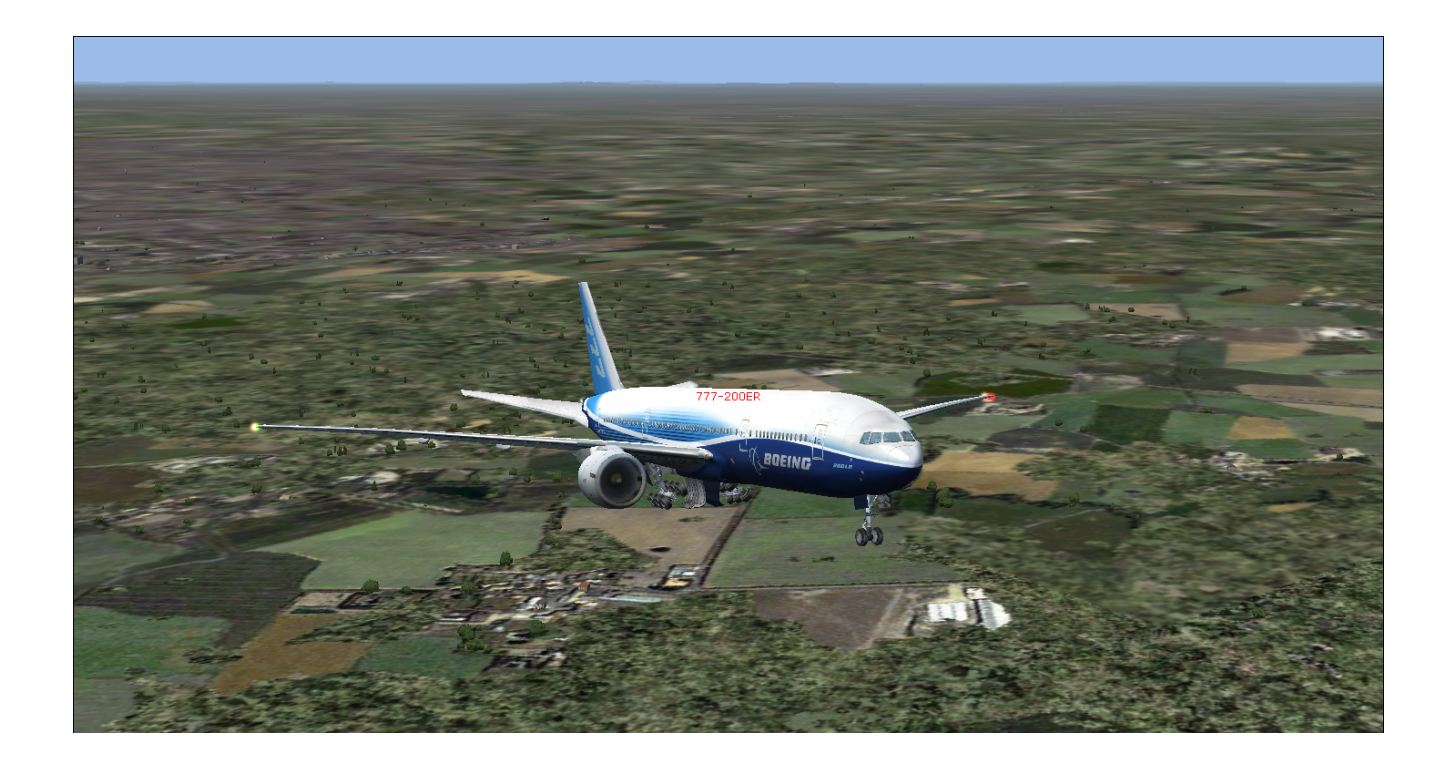

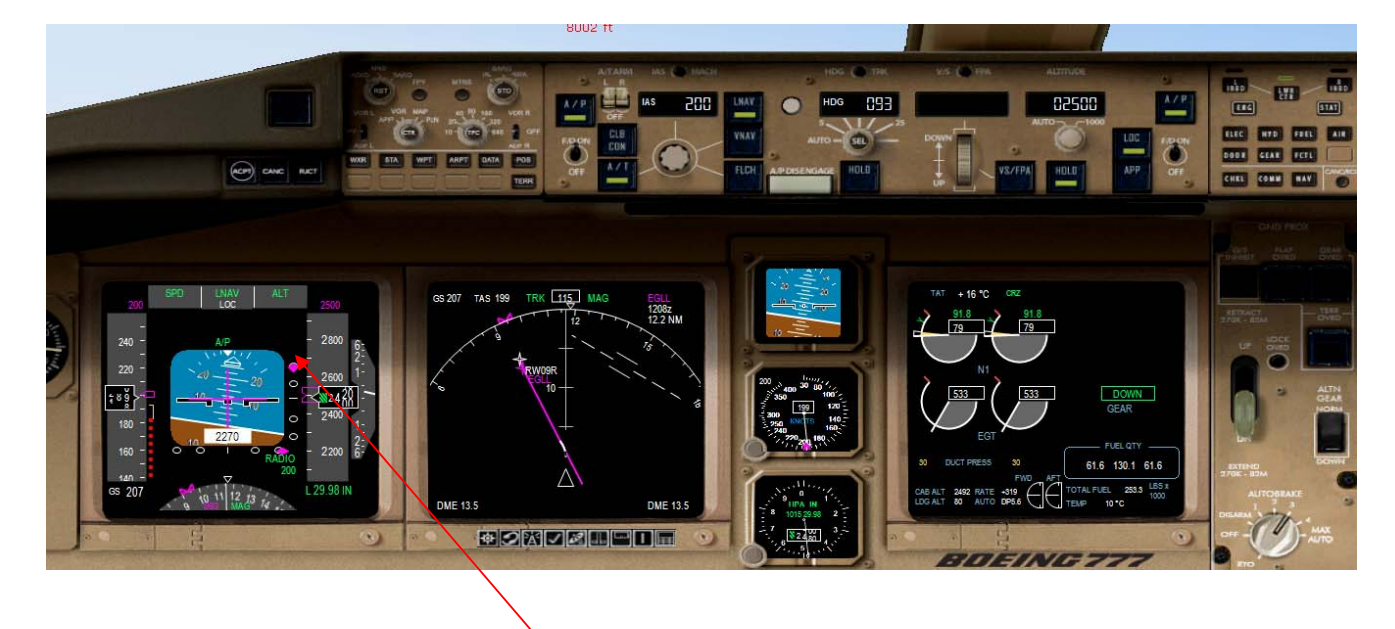

72. Now back to the magenta stuff watch it as it get closer to the horizontal line. Prepare to click the APP button!!

73. Let us further reduce speed to 180 knots.

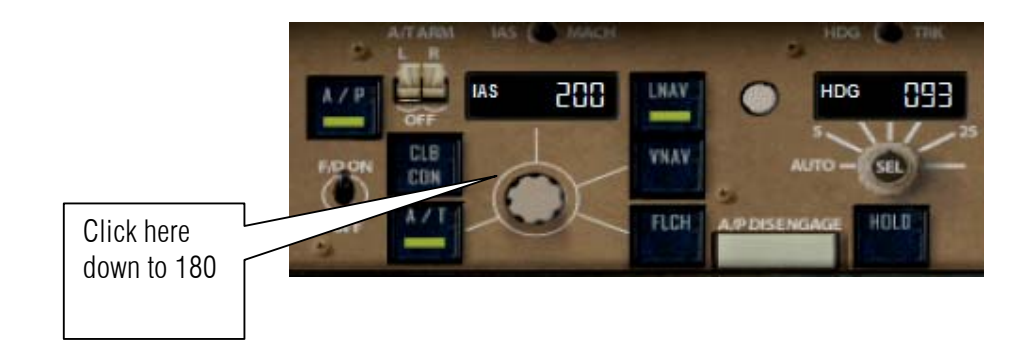

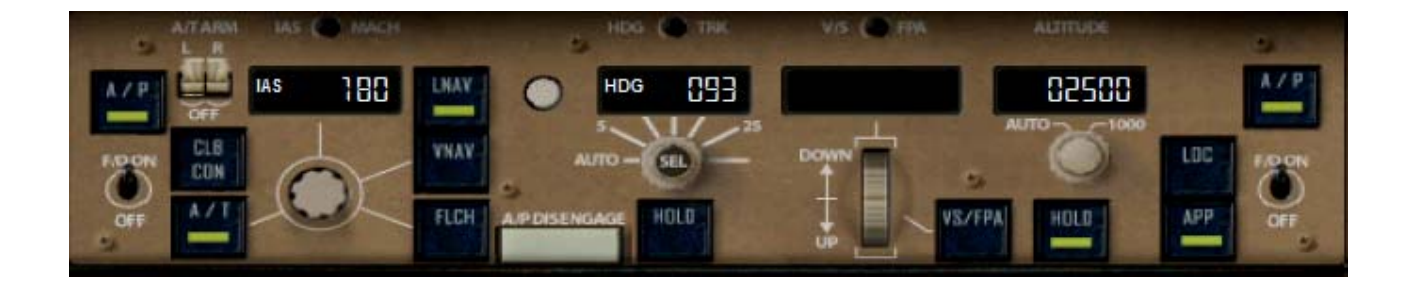

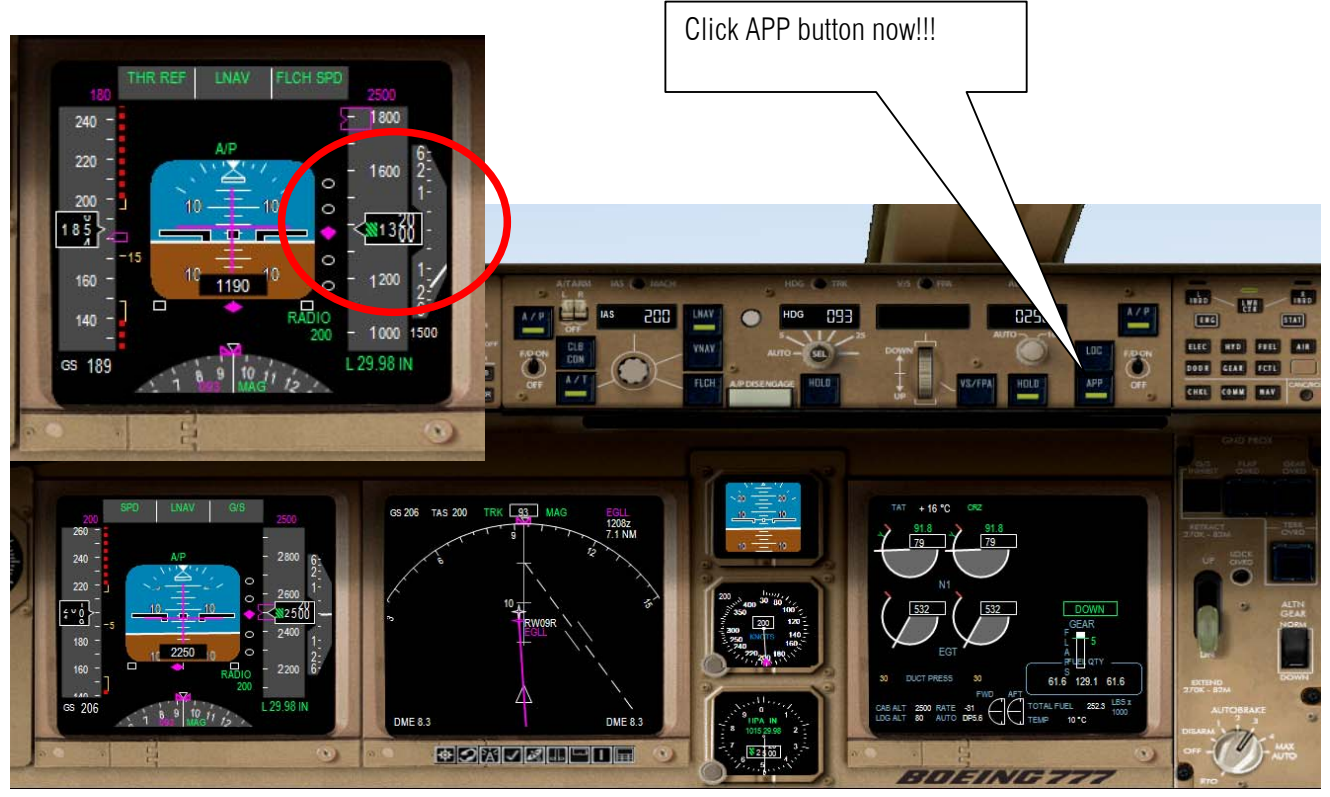

74. There it is! Click the APP button NOW!!!

75. Press F7 twice to deploy the flaps to 5.

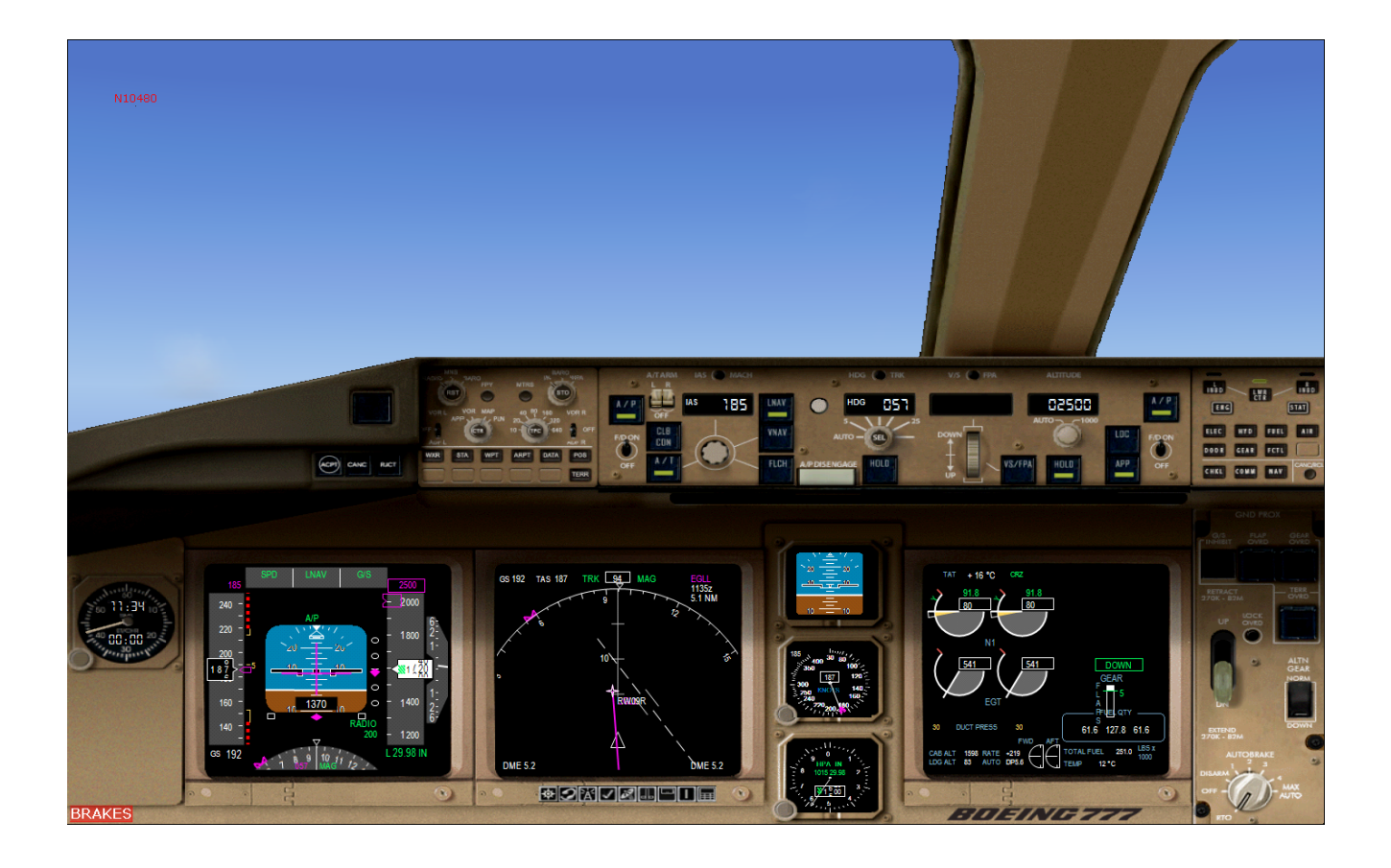

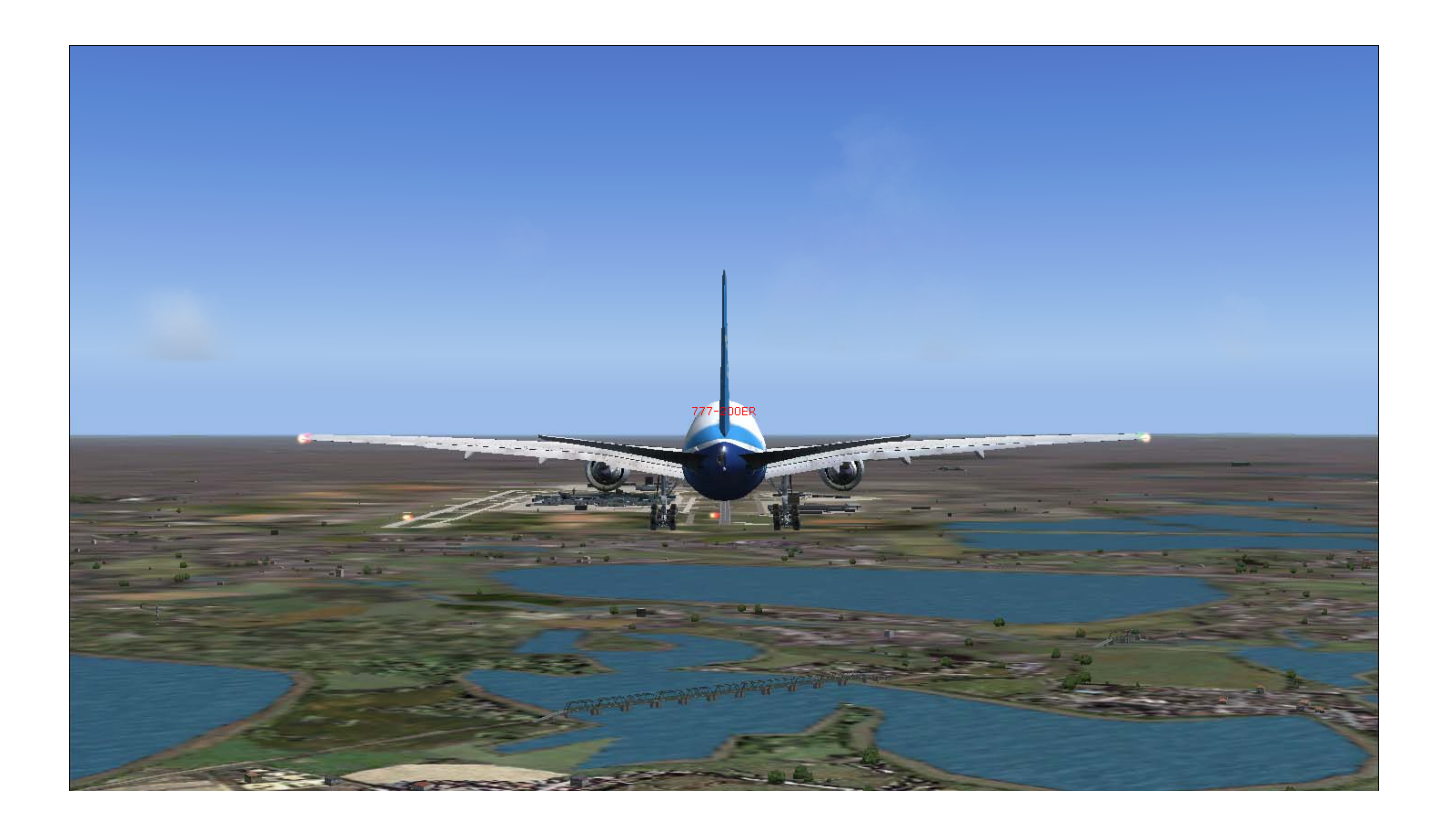

76. We are auto landing press F7 for flaps 15

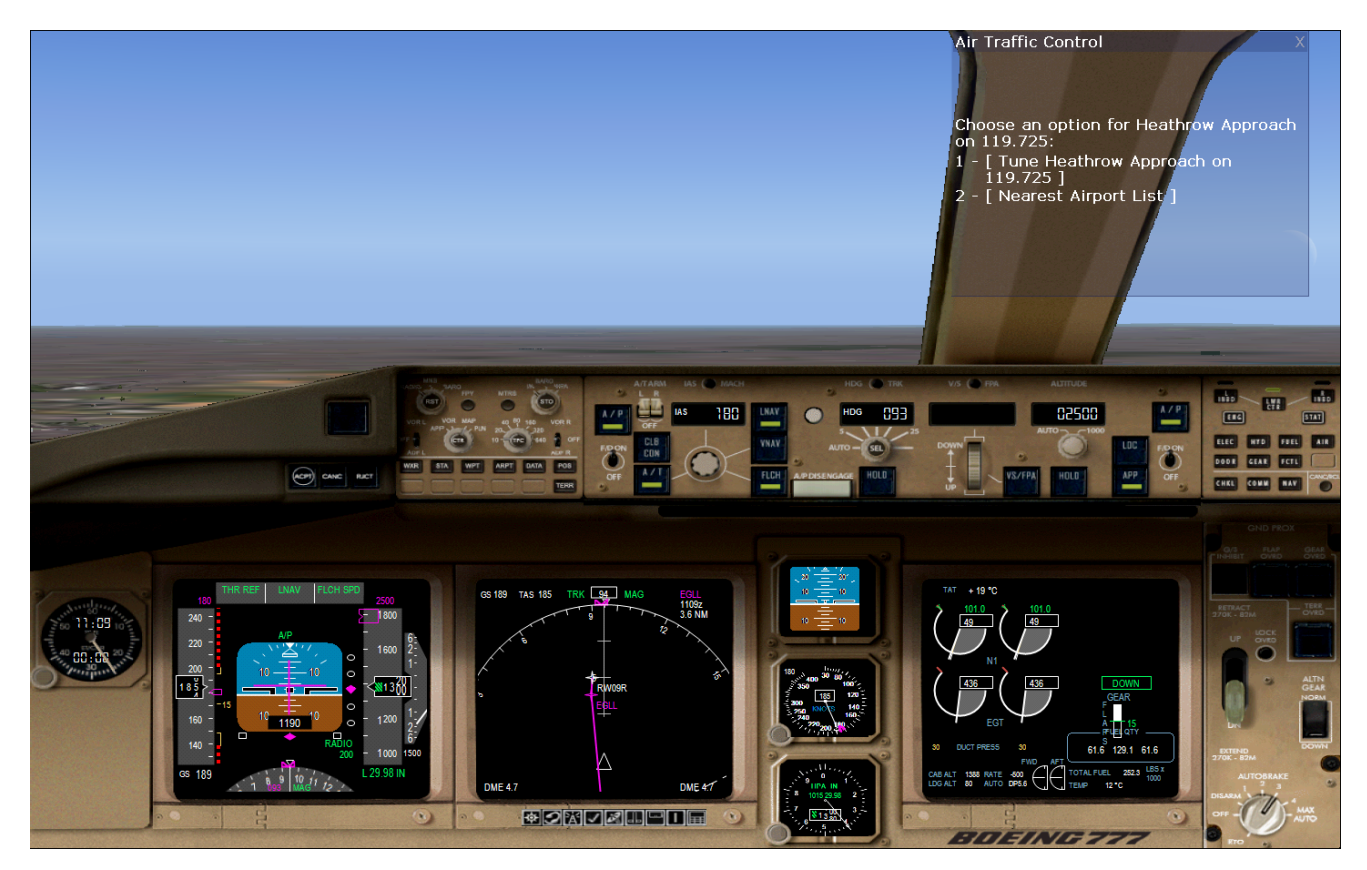

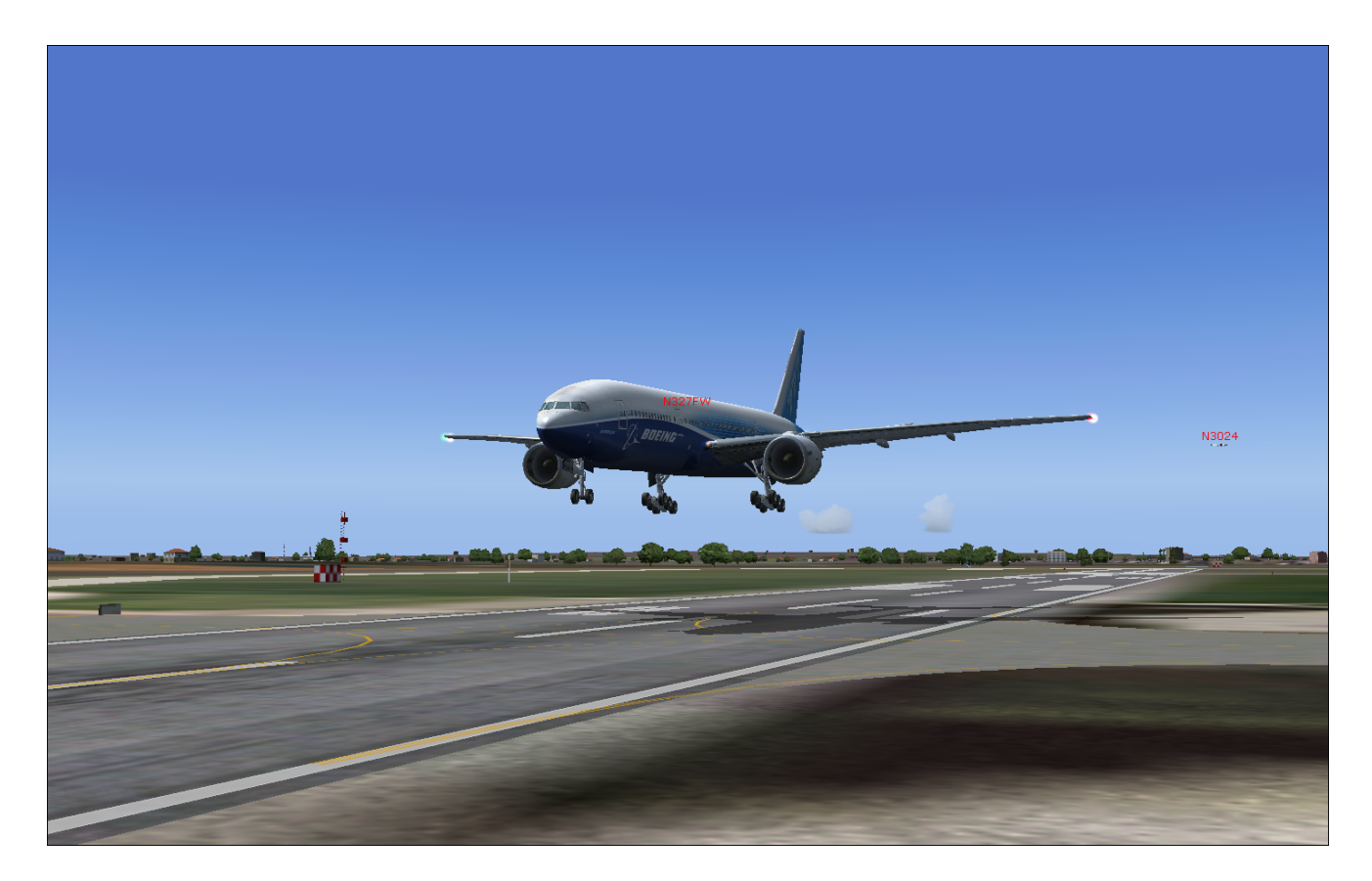

77. Touch down press Z to disengage auto pilot

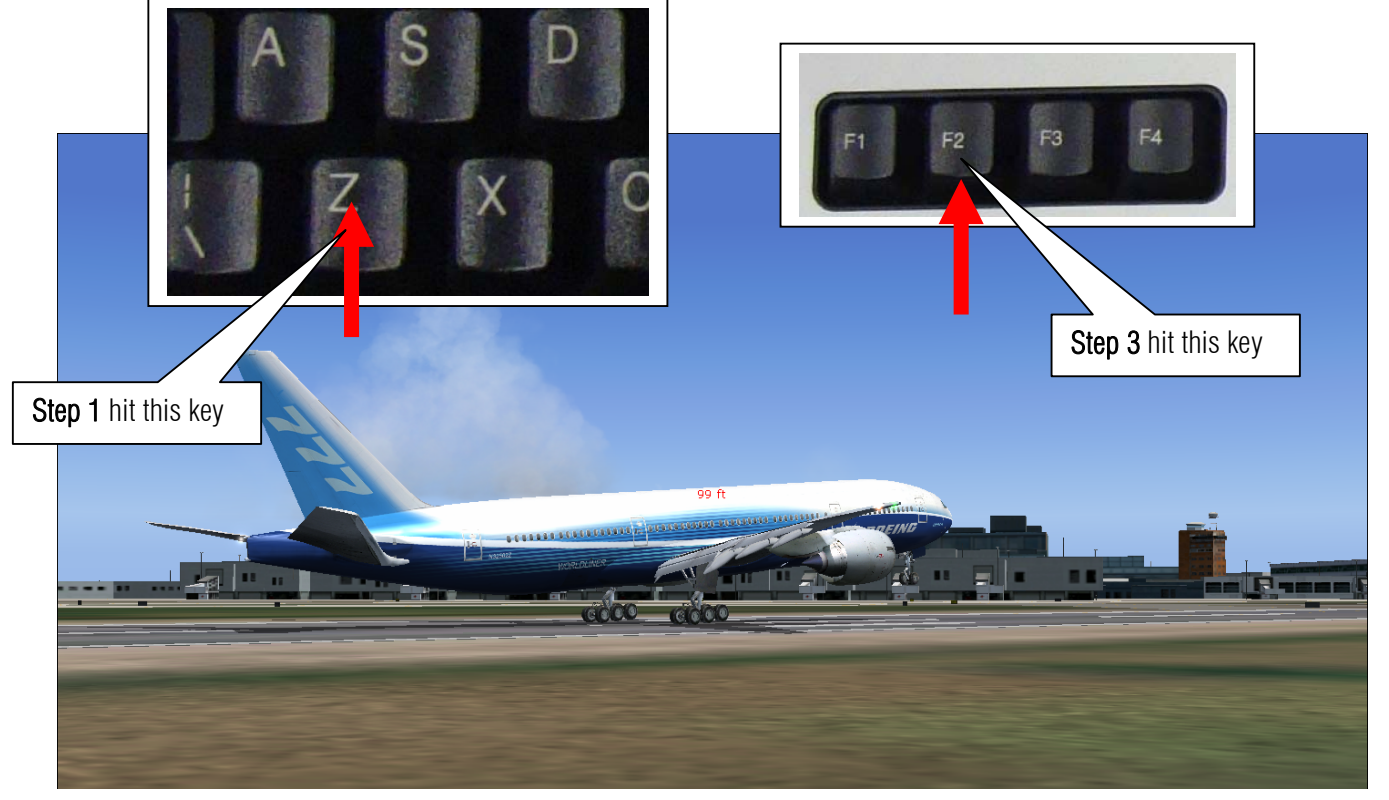

78. Decelerating to zero speed. Deploy the spoiler by pressing / key

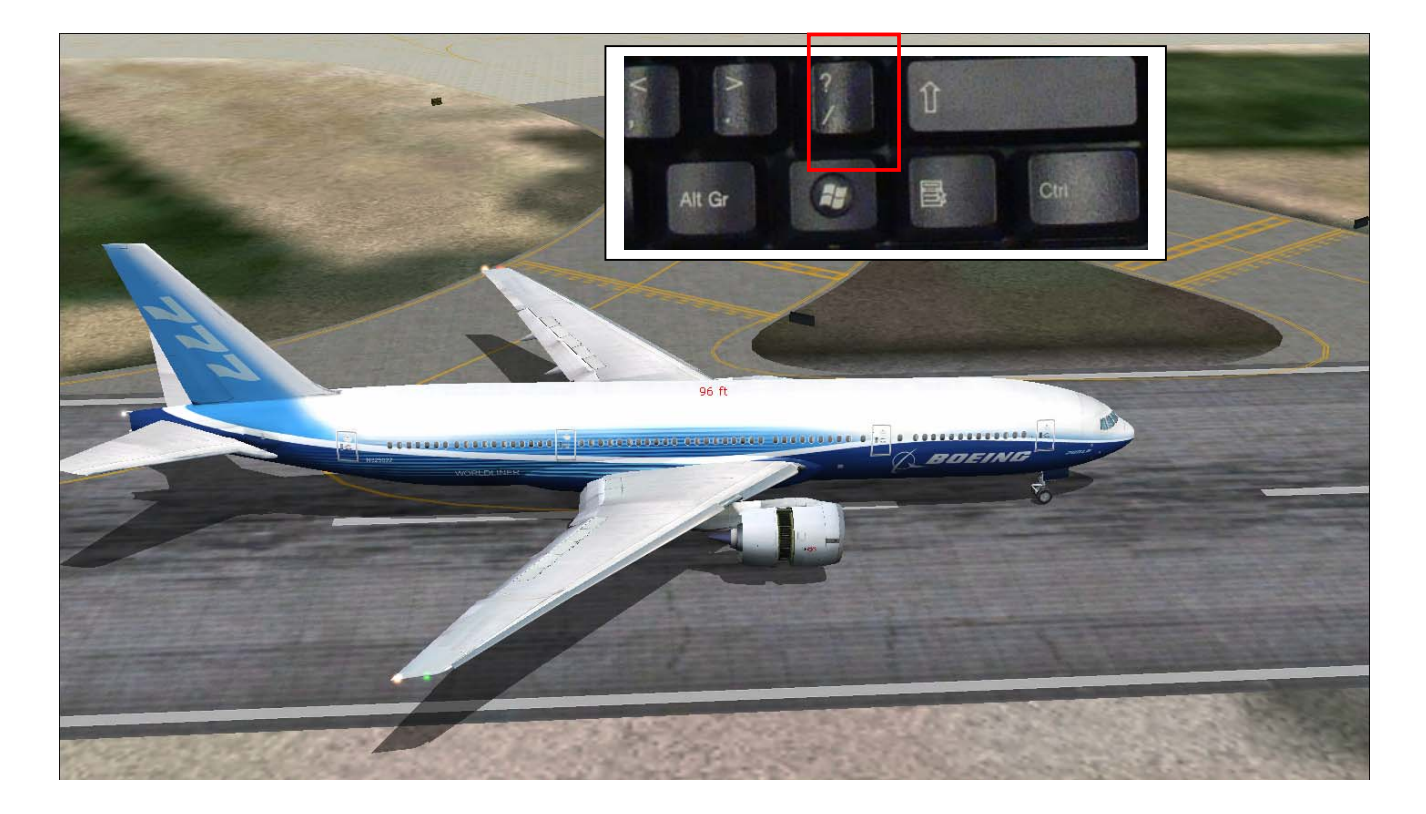

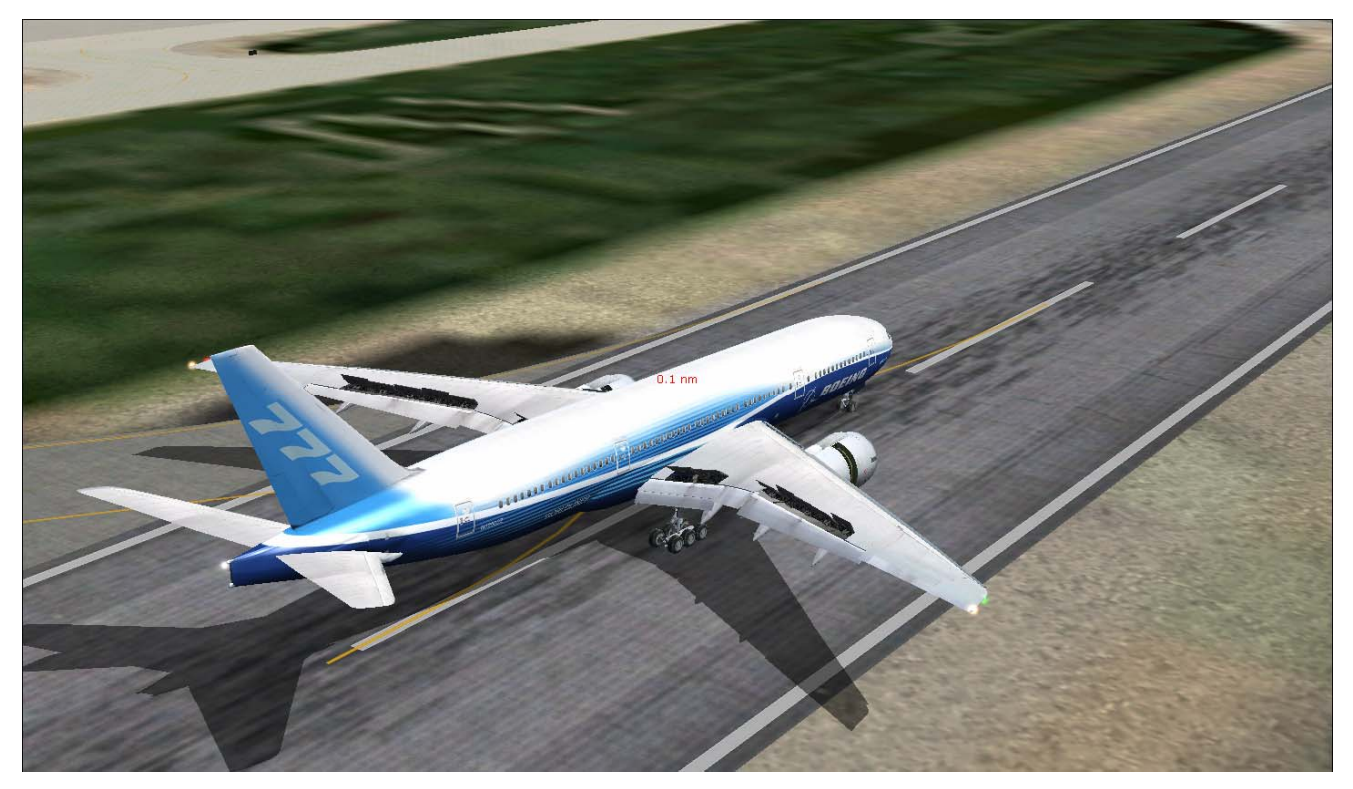

79. Press slash key again to retract spoilers .

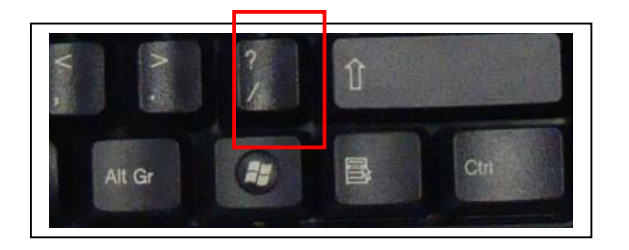

80. remove the reverse thrust!

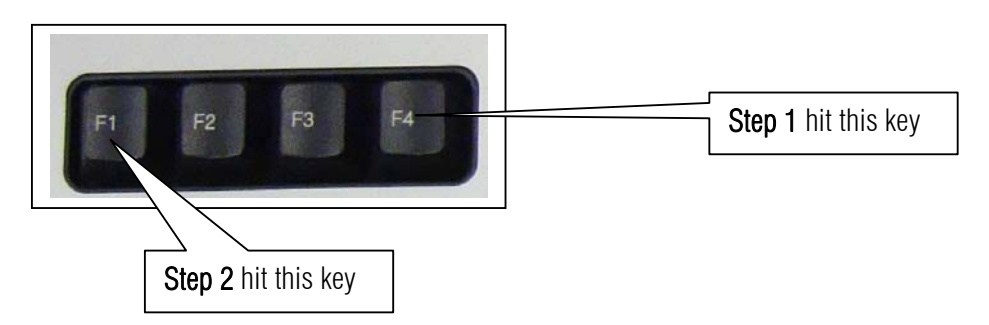

81. Call ATC and get your assign taxiway to Gate. I am going to see my daughter Beatrice in London and enjoy the rest of the day. Thank you for a safe landing.

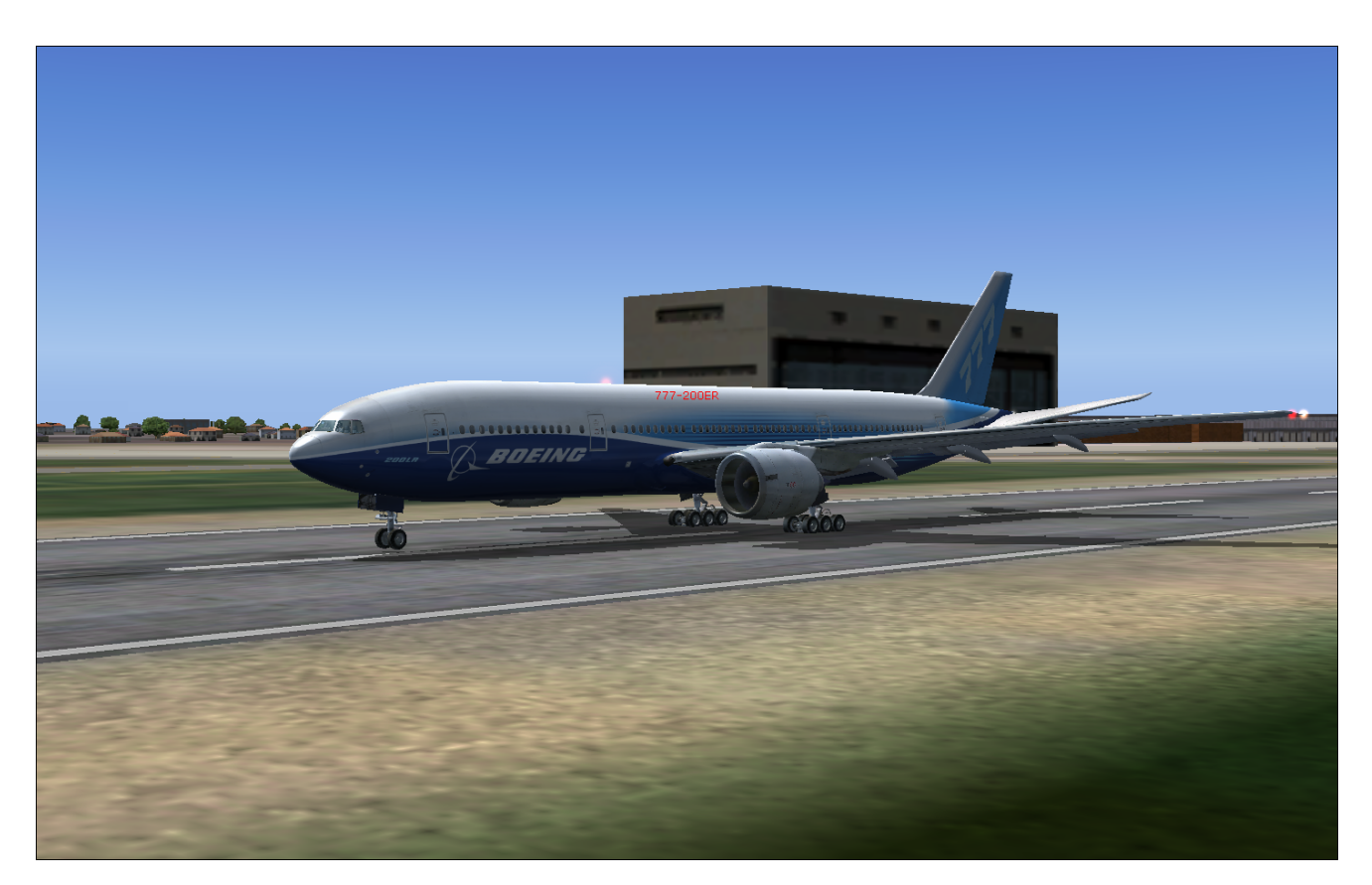

I am not a Boeing 777 pilot and this manual is Microsoft flight simulator only. This sample flight is dedicated to my beloved daughter Beatrice. Thanks to Mr. Christophe Modave. Thank you to **Wilco Publishing** and www.**Feelthere.com**. Please do more!

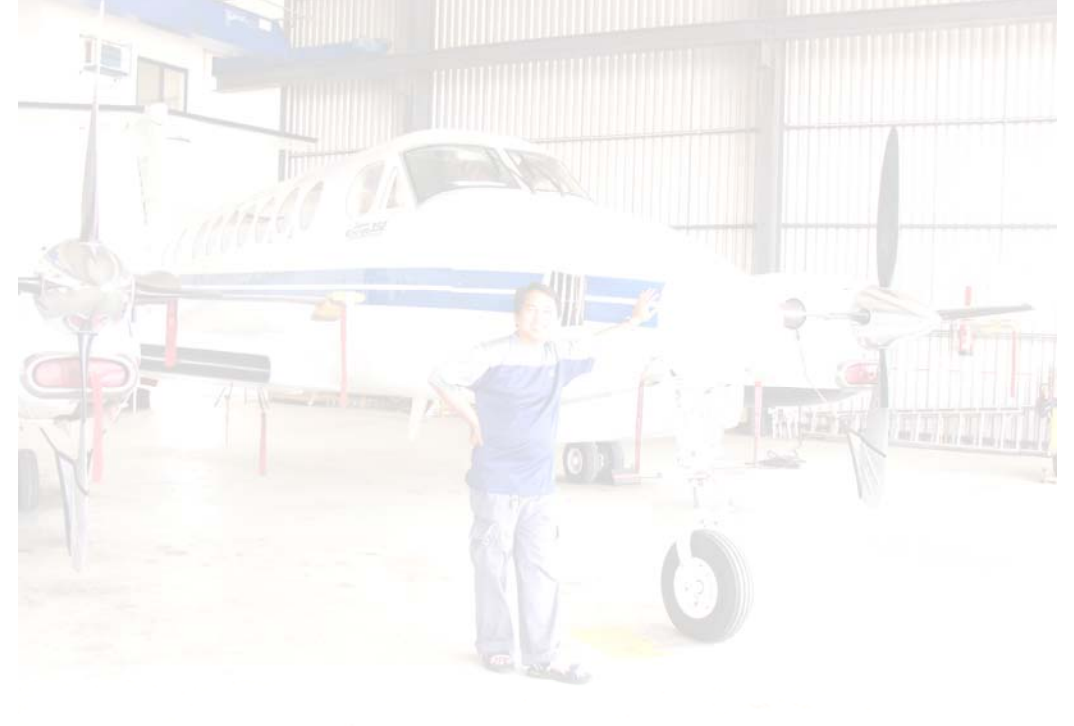

Recommended Software.

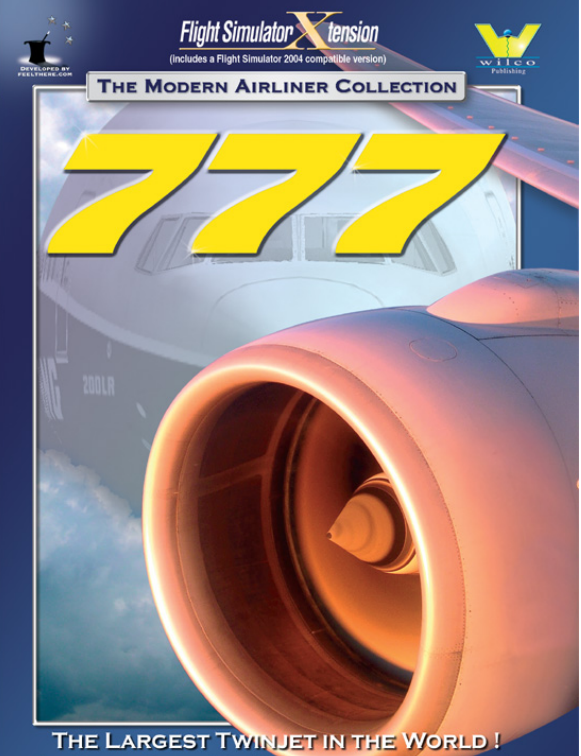

THE LARGEST TWINJET IN THE WORLD ! LE Plus Gros Biréacteurs du Monde !